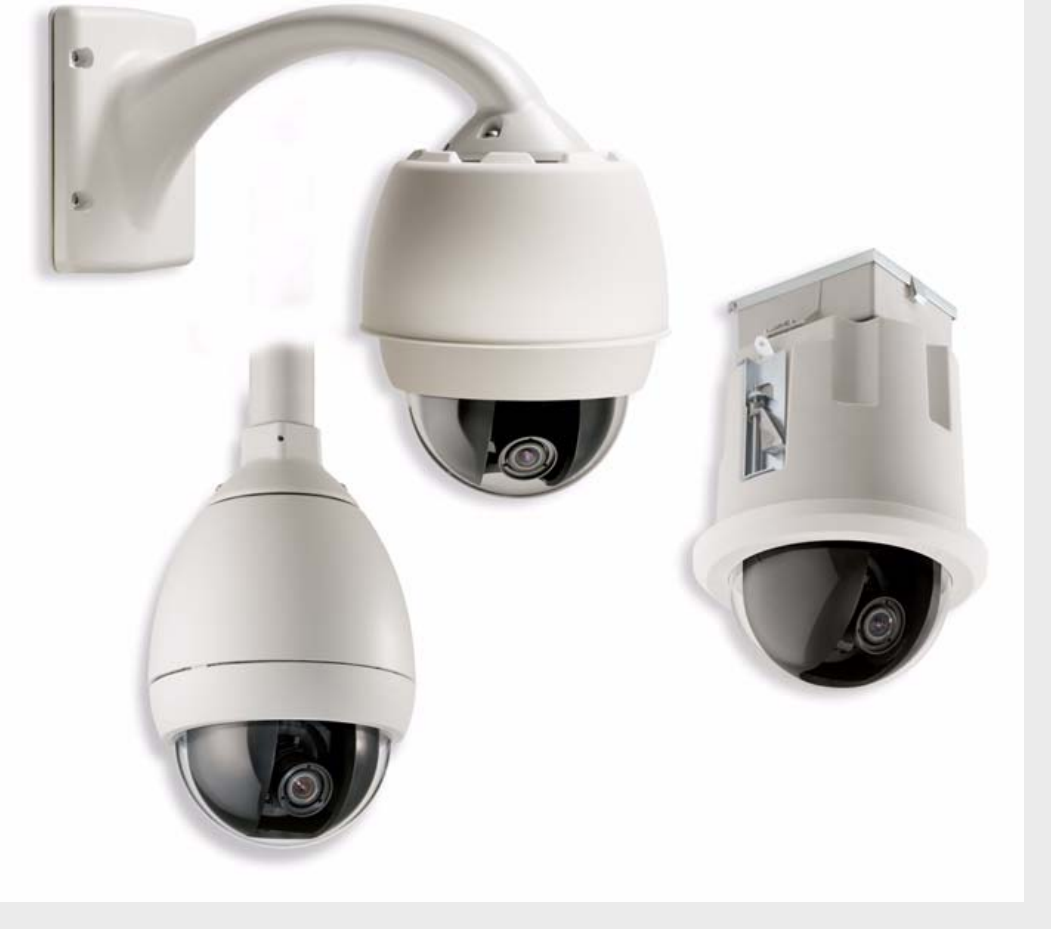

# Sistema di telecamere modulare AutoDome

Serie VG4-200, VG4-300 e VG4-500i

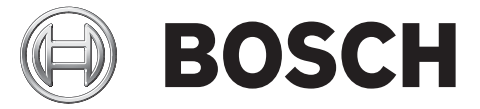

it Manuale utente

# Prefazione

In questa guida vengono descritte le operazioni di controllo della telecamera AutoDome Serie VG4-200, VG4-300 e VG4-500i tramite tastiera (marca Bosch o Pelco®) o connessione TCP/IP.

### Destinatari

Questo manuale si rivolge agli operatori che conoscono le operazioni di configurazione e i termini di CCTV. L'appendice A, a pagina 69, fornisce una panoramica di riferimento rapido dei comandi utente.

### Convenzioni utilizzate nel documento

| Convenzione                                                       | Significato                                                   |  |
|-------------------------------------------------------------------|---------------------------------------------------------------|--|
| Grassetto Indica un componente, elemento o gruppo di essi.        |                                                               |  |
| Corsivo                                                           | Indica un riferimento a un altro paragrafo, figura o tabella. |  |
| <u>Sottolineato</u>                                               | Utilizzato per enfatizzare un punto.                          |  |
| Courier Utilizzato per indicare un elemento selezionato o che dev |                                                               |  |
|                                                                   | digitato esattamente come riportato.                          |  |

### Simboli

Nel documento vengono utilizzati i seguenti simboli. Ogni simbolo è accompagnato da testo esplicativo, con informazioni aggiuntive che spiegano in dettaglio le operazioni da eseguire o forniscono informazioni importanti relative alla sicurezza.

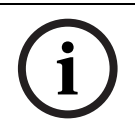

**AVVISO** Gli avvisi forniscono informazioni essenziali ma non di cruciale importanza. Leggere attentamente questi messaggi, poiché le indicazioni o le istruzioni in essi contenute aiutano l'utente a non commettere errori.

**ATTENZIONE** I messaggi di attenzione forniscono informazioni di cruciale importanza che consentono di ridurre la possibilità di perdere dati o danneggiare il sistema. Attenersi a quanto riportato in tali messaggi.

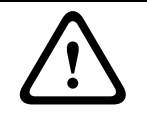

**AVVERTENZA** I messaggi di avvertenza riportano informazioni che, se trascurate, potrebbero provocare danni al sistema o lesioni agli utenti. Seguire scrupolosamente i messaggi di avvertenza.

### Servizio e assistenza clienti

Nel caso in cui sia necessario riparare l'unità, contattare il centro di assistenza Bosch Security Systems più vicino per richiedere l'autorizzazione al reso e le istruzioni per la spedizione.

Centri di assistenza Stati Uniti Telefono: 800-366-2283 o 585-340-4162 Fax: 800-366-1329 E-mail: cctv.repair@us.bosch.com Supporto tecnico Telefono: 800-326-1450 E-mail: technical.support@us.bosch.com Componenti TVCC di ricambio Telefono: 800-894-5215 o 408-957-3065 Fax: 408-935-5938 E-mail: BoschCCTVparts@ca.slr.com Canada Telefono: 514-738-2434 Fax: 514-738-8480 Europa, Medio Oriente, Asia e Pacifico Telefono: 44 (0) 1495 274558 Fax: 44 (0) 1495 274280 E-mail: rmahelpdesk@solectron.com

### Per ulteriori informazioni, visitare il sito www.boschsecurity.com

### Pubblicazioni correlate

Per le schede tecniche più aggiornate, consultare gli ultimi manuali Bosch Security Systems. Per ricevere una copia del manuale, contattare il rappresentante Bosch di zona.

È inoltre possibile visitare il sito Web di Bosch Security Systems all'indirizzo:

http://www.boschsecurity.com per visualizzare l'elenco attuale delle nostre pubblicazioni.

# Indice

| 1     | Guida introduttiva                                                     | 3  |  |  |
|-------|------------------------------------------------------------------------|----|--|--|
| 1.1   | Accensione                                                             | 3  |  |  |
| 1.2   | Modalità di controllo AutoDome                                         | 3  |  |  |
| 1.2.1 | Funzionamento di base della tastiera                                   |    |  |  |
| 1.2.2 | Comandi della tastiera                                                 | 4  |  |  |
| 1.3   | Impostazione dell'indirizzo della telecamera                           | 4  |  |  |
| 1.3.1 | FastAddress                                                            | 4  |  |  |
| 1.4   | Impostazione delle password                                            | 5  |  |  |
| 1.4.1 | Password speciali                                                      | 5  |  |  |
| 2     | Navigazione nel menu OSD                                               | 7  |  |  |
| 2.1   | Setup Menu                                                             | 7  |  |  |
| 2.2   | Menu Camera Setup                                                      | 9  |  |  |
| 2.3   | Lens Setup                                                             | 11 |  |  |
| 2.4   | Menu PTZ Setup                                                         | 12 |  |  |
| 2.5   | Menu Display Setup                                                     | 14 |  |  |
| 2.6   | Menu Communication Setup                                               | 16 |  |  |
| 2.7   | Alarm I/O Setup                                                        | 17 |  |  |
| 2.8   | Menu Rule Setup                                                        | 19 |  |  |
| 2.9   | Menu Language                                                          | 21 |  |  |
| 2.10  | Menu Advanced Feature Setup (disponibile solo con le serie 500i)       | 22 |  |  |
| 2.11  | Menu Diagnostics                                                       | 23 |  |  |
|       |                                                                        |    |  |  |
| 3     | Comandi utente di AutoDome comuni (sbloccati)                          | 25 |  |  |
| 3.1   | Impostazione della modalità AutoPan                                    | 25 |  |  |
| 3.2   | Impostazione dei preposizionamenti                                     | 25 |  |  |
| 3.3   | Configurazione dei tour dei preposizionamenti                          | 25 |  |  |
| 3.4   | Programmazione delle modalità di funzionamento con telecamera inattiva | 26 |  |  |
| 3.5   | Registrazione di tour                                                  | 26 |  |  |
|       |                                                                        |    |  |  |
| 4     | Modalità protocollo Pelco®                                             | 27 |  |  |
| 4.1   | Configurazione hardware                                                | 27 |  |  |
| 4.2   | Linee guida indirizzo                                                  | 28 |  |  |
| 4.3   | Comandi della tastiera Pelco                                           | 28 |  |  |
| 4.3.1 | Comandi predefiniti speciali                                           | 28 |  |  |
| 5     | Menu a video di Pelco                                                  | 29 |  |  |
| 5.1   | Setup Menu                                                             | 29 |  |  |
| 5.1.1 | Command Lock (bloccato)                                                | 30 |  |  |
| 5.1.2 | Bosch Menu (bloccato)                                                  | 30 |  |  |
| 5.1.3 | PTZ Setup (bloccato)                                                   | 32 |  |  |
| 5.1.4 | Altri menu                                                             | 33 |  |  |

|    | Numeri associati ai comandi della tastiera                                                                                                    | 35                                                       |
|----|----------------------------------------------------------------------------------------------------|----------------------------------------------------------|
|    | Funzioni avanzate                                                                                                    | 37                                                       |
|    | Regole allarme                                                                                                    | 37                                                       |
|    | AutoTrack                                                                                                    | 39<br>39<br>39<br>39<br>40                               |
|    | Filtro privacy                                                                                                    |                                                          |
|    | Filtro virtuale<br>Rilevazione del movimento con zona di interesse                                                                                                    |                                                          |
|    |                                                                                                    |                                                          |
|    | Stabilizzazione dell'immagine e ritaglio video                                                                                                    |                                                          |
|    | Tour di preposizionamento                                                                                                    | 40                                                       |
|    | Configurazione e utilizzo del sistema IP AutoDome                                                                                                    | 41                                                       |
|    | Panoramica delle funzionalità                                                                                                    | 41                                                       |
|    | Requisiti di sistema<br>Collegamento di IP AutoDome al PC<br>Configurazione della telecamera IP<br>Installazione del software richiesto<br>Modifica delle impostazioni di rete<br>Visualizzazione di immagini live e controllo della telecamera PTZ AutoDome<br>Creazione di una connessione<br>Configurazione dei flussi di dati | 42<br>42<br>43<br>44<br>44<br>45<br>45<br>45<br>46<br>46 |
|    |                                                                                                    |                                                          |
|    |                                                                                                    |                                                          |
| .1 |                                                                                                    |                                                          |
| .2 |                                                                                                    |                                                          |
|    |                                                                                                    |                                                          |
| .1 |                                                                                                    |                                                          |
| .2 |                                                                                                    |                                                          |
| .3 | Controllo delle funzionalità della telecamera                                                                                                    |                                                          |
| 4  | Inserimento di un comando di controllo della tastiera                                                                                                    | 48                                                       |
|    | Guida alla risoluzione dei problemi                                                                                                    | 51                                                       |
|    | Glossario dei termini CCTV                                                                                                    | 55                                                       |
|    | Indice analitico                                                                                                    | 65                                                       |
|    | Numeri associati ai comandi utente                                                                                                    | 73                                                       |

#### 1 Guida introduttiva

Installare e collegare AutoDome secondo quanto riportato nel Manuale di installazione del sistema di telecamere modulare AutoDome di Bosch. Un sistema tipico include una tastiera, una matrice modulare, un monitor e i collegamenti dei cavi appropriati. Fare riferimento ai singoli manuali dei prodotti per completare i passaggi contenuti nelle istruzioni di configurazione e installazione per ciascun componente del sistema.

#### 1.1 Accensione

Quando si accende AutoDome, si verifica una pausa di dieci (10) secondi prima dell'avvio della fase di ritorno. Durante la fase di ritorno, la telecamera effettua panoramiche a destra e a sinistra, compie movimenti in verticale, e regola la messa a fuoco. L'intera fase di ritorno dura circa 40 secondi e termina con una schermata di conferma.

#### 1.2 Modalità di controllo AutoDome

Di seguito sono riportate le modalità di collegamento AutoDome più comuni.

- Utilizzo di una tastiera e dei menu OSD (On-screen Display). Questo costituisce il metodo più comune ed è descritto in questo manuale.
- Utilizzo del software di configurazione AutoDome in esecuzione su un PC con Bilinx o con il protocollo di comunicazione RS-232/485. Per istruzioni, fare riferimento al Manuale dell'utente del Tool di Configurazione.
- Utilizzo di una GUI (Graphical User Interface) basata su PC, ad esempio il software Bosch DiBos 8. Per istruzioni, fare riferimento al Manuale dell'utente di DiBos 8.
- Utilizzo di un'interfaccia Web Bosch IP, inclusa con il modulo di comunicazione IP.

#### 1.2.1 Funzionamento di base della tastiera

Le tabelle riportate di seguito riepilogano il funzionamento di base di una tastiera standard e le funzioni di comando disponibili per la telecamera AutoDome.

| Caratteristiche  | Funzione                                                              |  |  |
|------------------|-----------------------------------------------------------------------|--|--|
| tipiche della    |                                                                       |  |  |
| tastiera         |                                                                       |  |  |
| Tasti funzione   | Consentono di selezionare un'impostazione specifica di controllo.     |  |  |
| Tasti numerici   | Consentono di immettere un numero da 0 a 9.                           |  |  |
| Tasto telecamera | Consente di selezionare il numero di una telecamera.                  |  |  |
| Tasto ENTER      | Consente di immettere una selezione.                                  |  |  |
| Tasto Messa a    | Consente di impostare la messa a fuoco dell'obiettivo o di effet-     |  |  |
| fuoco            | tuare una selezione di menu in modalità <b>OSD</b> .                  |  |  |
| Tasto Iris       | Consente di configurare le impostazioni dell'iris dell'obiettivo o di |  |  |
|                  | effettuare una selezione di menu in modalità <b>OSD</b> .             |  |  |
| LED dei tasti    | Indicano se un tasto è attivo.                                        |  |  |
| LCD              | Visualizza lo stato corrente.                                         |  |  |
| Joystick         | Consente di controllare una telecamera AutoDome PTZ (con fun-         |  |  |
|                  | zioni di panoramica/inclinazione/zoom).                               |  |  |

Tabella 1.1 Funzioni tipiche della tastiera

| Funzioni della Dome                                                    | Modalità di comando                                 |  |
|------------------------------------------------------------------------|-----------------------------------------------------|--|
| Panoramica da lato a lato                                              | Spostare il joystick verso destra o verso sinistra. |  |
| Inclinazione verso l'alto o                                            | Spostare il joystick avanti e indietro.             |  |
| verso il basso                                                         |                                                     |  |
| Zoom avanti                                                            | Ruotare il joystick in senso orario.                |  |
| Zoom indietro                                                          | Ruotare il joystick in senso antiorario.            |  |
| Tabella 1.2 Controlli tinici della tastiera di una telecamera AutoDome |                                                     |  |

### 1.2.2 Comandi della tastiera

l comandi della tastiera vengono impartiti tramite una sequenza di tre (3) tasti: 1) un tasto **funzione** + 2) uno o più tasti numerici di **comando** + 3) il tasto **ENTER**.

- In base al tipo di tastiera, i tasti funzione di comando hanno la seguente etichetta: **ON** o **AUX ON** 
  - OFF o AUX OFF
  - SET O SET SHOT
  - $\textbf{SHOT} \ \textbf{o} \ \textbf{SHOW} \ \textbf{SHOT}$

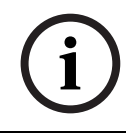

**AVVISO** La convenzione utilizzata per i comandi dei tasti nel presente manuale è **ON**, **OFF**, **SET** e **SHOT**. Per le convenzioni di denominazione dei tasti, fare riferimento al manuale della propria tastiera.

- I numeri di comando sono compresi nell'intervallo 1-999. Per un elenco completo dei comandi della tastiera, vedere il *capitolo 6: utilizzo dei comandi della tastiera tramite numero*.
- È inoltre possibile etichettare il tasto **ENTER** con il simbolo ↔

Ad esempio, il comando della tastiera per effettuare la panoramica continua di 360º tramite AutoDome è:

### **ON-1-ENTER**

Premere il tasto ON, il tasto numerico 1, quindi ENTER.

### 1.3 Impostazione dell'indirizzo della telecamera

Una volta acceso AutoDome e completato il ritorno, impostare l'indirizzo della telecamera. Assegnare una password e personalizzare alcune impostazioni predefinite di AutoDome.

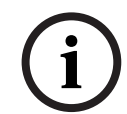

**AVVISO** Se si utilizza una comunicazione su rete Ethernet o Bilinx, non è necessario impostare alcun indirizzo. Per configurare il funzionamento di Bilinx o Ethernet con AutoDome, vedere il *manuale d'installazione di AutoDome*.

### 1.3.1 FastAddress

La funzione FastAddress di AutoDome consente di impostare o modificare un indirizzo della telecamera utilizzando i menu della tastiera e a video.

FastAddress dispone di tre (3) comandi:

- **ON-999-ENTER**: consente di visualizzare e programmare tutte le telecamere senza un indirizzo nel sistema.

**AVVISO** Se la tastiera è impostata su un numero di telecamera con un indirizzo, anche la telecamera risponde a questo comando.

- ON-998-ENTER: consente di visualizzare e programmare tutte le telecamere con o senza un indirizzo nel sistema.
- ON-997-ENTER: consente la visualizzazione simultanea dello stato dell'indirizzo corrente di tutte le telecamere nel sistema.

#### Per impostare un indirizzo su una telecamera che ne è sprovvista:

- Selezionare il numero della telecamera sulla quale si desidera impostare la funzione FastAddress. Il sistema visualizzerà il numero della telecamera sulla tastiera e l'immagine sul monitor corrispondente.
- 2. Premere #-ENTER (dove # è il numero di telecamera senza un indirizzo).
- 3. Per richiamare un menu OSD delle telecamere nel sistema senza un indirizzo, premere **ON-999-ENTER**.
- 4. Seguire le istruzioni visualizzate sullo schermo. Verrà visualizzata una conferma al completamento della procedura **FastAddress**.

#### Per modificare o cancellare l'indirizzo di una telecamera con un indirizzo:

- Selezionare il numero della telecamera sulla quale si desidera impostare la funzione FastAddress. Il sistema visualizzerà il numero della telecamera sulla tastiera e l'immagine sul monitor corrispondente.
- 2. Premere #-ENTER (dove # è il numero di telecamera con un indirizzo).
- 3. Per richiamare un menu OSD di tutte le telecamere nel sistema, con o senza indirizzo, premere **ON-998-ENTER**.
- 4. Seguire le istruzioni visualizzate sullo schermo. Verrà visualizzata una conferma al completamento della procedura **FastAddress**.

**AVVISO** L'indirizzo **FastAddress** è memorizzato nella memoria non volatile e non viene modificato se il sistema non è acceso oppure se sono ripristinate le impostazioni predefinite.

### 1.4 Impostazione delle password

Le password sono utilizzate per controllare l'accesso a menu di comandi bloccati. I comandi sbloccati sono disponibili per tutti gli utenti. Le password sono composte da quattro (4) cifre.

### 1.4.1 Password speciali

| Password     | Livello di sicurezza                                                      |
|--------------|---------------------------------------------------------------------------|
| 0000 (valore | Abilita la sicurezza e richiede all'utente l'immissione del comando di    |
| predefinito) | sblocco <b>OFF-90-ENTER</b> prima di richiamare un comando bloccato.      |
| 9999         | Disabilita ogni forma di sicurezza e consente a tutti gli utenti di acce- |
|              | dere ai comandi bloccati.                                                 |

#### Per impostare o modificare la password (comando bloccato):

- 1. Per disattivare il blocco del comando, premere **OFF-90-ENTER**.
- 2. Per accedere al menu della password, premere SET-802-ENTER.
- 3. Per scegliere un numero, inclinare il joystick verso l'alto o verso il basso. Per spostarsi alla posizione del numero successivo, inclinare il joystick verso destra.
- 4. Seguire le istruzioni visualizzate sullo schermo e salvare la password. Verrà visualizzata una conferma.

2

### Navigazione nel menu OSD

AutoDome viene programmato tramite i menu OSD. Per accedere ai menu **OSD**, aprire il **menu di impostazione (Setup Menu)** principale.

Gli elementi dei menu contrassegnati dal simbolo \* costituiscono le impostazioni predefinite, se non diversamente specificato.

**AVVISO** Dopo un periodo di circa 4,5 minuti di inattività, si verifica il timeout del menu che si chiude senza preavviso. È possibile che le impostazioni non salvate nel menu vadano perse.

### 2.1 Setup Menu

Il **Setup Menu** principale fornisce l'accesso a tutte le impostazioni programmabili di Auto-Dome. Si tratta di un menu bloccato che richiede all'utente di disattivare il blocco.

#### Per aprire il Setup Menu (comando bloccato):

- 1. Per disattivare il blocco del comando, premere OFF-90-ENTER.
- 2. Per accedere al Main Menu, premere ON-46-ENTER.
- 3. Per evidenziare un elemento del menu, utilizzare il joystick.
- 4. Per aprire un menu, premere Focus/Iris.
- 5. Seguire le istruzioni visualizzate sullo schermo.

**AVVISO** AutoDome visualizza solo i menu applicabili alla configurazione della serie AutoDome. Spostarsi nel menu utilizzando il joystick, quindi effettuare una selezione tramite il tasto **Focus/Iris**.

#### Setup Menu

Exit... Camera Setup Lens Setup PTZ Setup Display Setup Communication Setup Alarm Setup Language Advanced Diagnostics

Focus / Iris: Select

### Selezioni del menu di impostazione:

| Menu                | Descrizione                                                                              |
|---------------------|------------------------------------------------------------------------------------------|
| Exit                | Consente di uscire dal menu.                                                             |
| Camera Setup        | Consente di accedere alle impostazioni della telecamera regolabili, ad esempio           |
|                     | bilanciamento del bianco, guadagno, nitidezza, sincronizzazione, line lock, contro-      |
|                     | luce, shutter e modalità notte.                                                          |
| Lens Setup          | Consente di accedere alle impostazioni dell'obiettivo regolabili, ad esempio la          |
|                     | messa a fuoco, l'iris, la velocità dello zoom e lo zoom digitale.                        |
| PTZ Setup           | Consente di accedere alle impostazioni di panoramica/inclinazione/zoom (PTZ)             |
|                     | regolabili, ad esempio la panoramica automatica, tour, velocità PTZ, periodo di inat-    |
|                     | tività, AutoPivot e il massimo angolo di inclinazione.                                   |
| Display Setup       | Consente di accedere alle impostazioni del display regolabili, ad esempio OSD,           |
|                     | oscuramento dei settori e filtro privacy.                                                |
| Communication Setup | Consente di accedere alle impostazioni di comunicazione, ad esempio AutoBaud e           |
|                     | Bilinx.                                                                                  |
| Alarm Setup         | Consente di accedere alle impostazioni allarme, ad esempio ingressi, uscite e            |
|                     | regole (non disponibile nei modelli della serie 200).                                    |
| Language            | Consente di visualizzare la lingua.                                                      |
| Advanced            | Consente di accedere al menu delle funzionalità avanzate, tra cui la stabilizzazione,    |
|                     | il ritaglio video, l'altezza della telecamera e il filtro virtuale (disponibile solo nei |
|                     | modelli della serie 500i).                                                               |
| Diagnostics         | Consente di visualizzare lo stato degli eventi di diagnostica.                           |

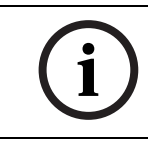

**AVVISO** Per selezionare la voce **Exit Menu** in qualsiasi punto del menu utilizzato, utilizzare il comando Zoom.

### 2.2 Menu Camera Setup

Il **menu Camera Setup** consente di accedere alle impostazioni della telecamera da modificare o personalizzare. Gli elementi dei menu contrassegnati con un simbolo \* costituiscono le impostazioni predefinite.

| Camera Setup                                                                                                    |                                                                                                    |  |  |
|----------------------------------------------------------------------------------------------------|----------------------------------------------------------------------------------------------------|--|--|
| Exit * White Bal: * Gain Control: * Max. Gain Level: * Sharpness * Synch Mode: * Line Lock Delay: * Backlight Comp: * Shutter Mode: * Shutter: * Auto SensUP Max: * Night Mode Color: * Night Mode Color: * Night Mode Threshold: * Pre-Comp Restore Defaults * = Factory Setting Focus ( Iris: Select | EXT ATW<br>AUTO<br>6<br>Internal<br>0<br>OFF<br>Auto SensUP<br>1/60<br>15x<br>AUTO<br>OFF<br>30<br>1 |  |  |
| Focus / IIIs: Select                                                                                                    |                                                                                                    |  |  |

#### Selezioni del menu Camera Setup:

| Menu            | Descrizione                         | Descrizione / Sottomenu                       | Impostazione |
|-----------------|-------------------------------------|-----------------------------------------------|--------------|
|                 |                                     |                                               | predefinita  |
| Exit            | Consente di uscire dal menu.        |                                               |              |
| White Balance   | Consente una riproduzione fedele    | Extended ATW: consente di regolare il         | Extended     |
|                 | del colore quando la temperatura    | colore della telecamera utilizzando la        | ATW          |
|                 | del colore di una scena cambia.     | gamma estesa.                                 |              |
|                 | Ad esempio, da luce solare a luce   | <b>ATW</b> : consente la regolazione costante |              |
|                 | fluorescente.                       | del colore della telecamera.                  |              |
|                 |                                     | Indoor W.B.: consente di ottimizzare il       |              |
|                 |                                     | colore della telecamera per riprese in        |              |
|                 |                                     | interno.                                      |              |
|                 |                                     | Outdoor W.B.: consente di ottimizzare il      |              |
|                 |                                     | colore della telecamera per riprese in        |              |
|                 |                                     | esterno.                                      |              |
|                 |                                     | AWB Hold: consente di impostare le            |              |
|                 |                                     | regolazioni del colore per la scena           |              |
|                 |                                     | attuale.                                      |              |
| Gain Control    | Illumina automaticamente le         | Auto o OFF                                    | Αυτο         |
|                 | scene scure, con la possibile gra-  |                                               |              |
|                 | nulosità delle scene con un'illumi- |                                               |              |
|                 | nazione scarsa.                     |                                               |              |
| Max. Gain Level | Consente di impostare il livello di | Intervallo di scorrimento: – (da 1 a 6) +     | 6            |
|                 | guadagno massimo del controllo      |                                               |              |
|                 | con l'impostazione <b>AUTO</b> .    |                                               |              |
| Sharpness       | Consente di regolare il livello di  | Intervallo di scorrimento: - (da 1 a 16) +    | 6            |
|                 | nitidezza dell'immagine.            |                                               |              |

| Menu             | Descrizione                            | Descrizione / Sottomenu                      | Impostazione |
|------------------|----------------------------------------|----------------------------------------------|--------------|
|                  |                                        |                                              | predefinita  |
| Synch Mode       | Consente di impostare il tipo di       | INTERNAL: consente di sincronizzare la       | INTERNAL     |
|                  | modalità di sincronizzazione della     | telecamera sul quarzo interno. Scelta        |              |
|                  | telecamera.                            | consigliata in caso di interferenze a        |              |
|                  |                                        | massa.                                       |              |
|                  |                                        | LINE LOCK: consente di sincronizzare la      |              |
|                  |                                        | telecamera al cavo di alimentazione CA.      |              |
|                  |                                        | Consente di eliminare disallineamenti nei    |              |
|                  |                                        | sistemi a più telecamere.                    |              |
| Line Lock Delay  | Consente di ottimizzare la moda-       | Intervallo di scorrimento: – (da 0º a 16º) + | 0°           |
|                  | lità <b>LINE LOCK</b> per eliminare il |                                              |              |
|                  | disallineamento dell'immagine          |                                              |              |
|                  | nelle applicazioni con alimenta-       |                                              |              |
|                  | zione multifase.                       |                                              |              |
| Backlight Comp   | Consente di migliorare la qualità      | ON 0 OFF                                     | OFF          |
|                  | dell'immagine quando il livello        |                                              |              |
|                  | dell'illuminazione dello sfondo è      |                                              |              |
|                  | alto.                                  |                                              |              |
| Shutter Mode:    | Consente di attivare o disattivare     | Auto SensUP o OFF                            | Auto SensUP  |
|                  | Auto SensUP.                           |                                              |              |
| Shutter          | Consente di regolare la velocità       | Intervallo di scorrimento: – (da 60 a par-   | 1/60 sec.    |
|                  | dello shutter elettronico (AES).       | tire da sinistra a 1/10000) +                | (NTSC) o     |
|                  |                                        |                                              | 1/50 sec.    |
|                  |                                        |                                              | (PAL)        |
| Auto SensUP      | Consente di impostare il limite di     | 15x, 7,5x, 4x o 2x                           | 15x          |
| Max.             | sensibilità quando la velocità         |                                              |              |
|                  | dell'otturatore e impostata su         |                                              |              |
|                  | Auto SensUP.                           |                                              |              |
| Night Mode       | Consente di selezionare la moda-       | ON, OFF & AUTO                               | AUTO         |
| (solo modelli    | lita notte (B/N) per incrementare      |                                              |              |
| Day/Night)       | luminocità                             |                                              |              |
| Night Mode       | Consente di determinare se l'ela-      |                                              | OFF          |
| Color            | borazione del colore rimane attiva     |                                              |              |
| (solo modelli    | quando la telecamera è in moda-        |                                              |              |
| Day/Night)       | lità notte.                            |                                              |              |
| Night Mode       | Consente di regolare il livello        | Intervallo di scorrimento: – (da 10 a 55) +  | 30           |
| Threshold        | luminoso al quale la telecamera        | (con incremento di 5)                        |              |
| (solo modelli    | passerà in modalità notte (B/N) in     |                                              |              |
| Day/Night)       | modo automatico.                       |                                              |              |
| Pre-Comp         | Consente di amplificare il guada-      | Intervallo di scorrimento: – (da 1 a 10) +   | 1            |
| (non disponi-    | gno video quando i cavi sono par-      |                                              |              |
| bile con modelli | ticolarmente lunghi.                   |                                              |              |
| IP AutoDome)     |                                        |                                              |              |
| Restore          | Consente di ripristinare le impo-      |                                              |              |
| Defaults         | stazioni predefinite solo per que-     |                                              |              |
|                  | sto menu.                              |                                              |              |

### 2.3 Lens Setup

Il menu **Lens Setup** consente di accedere alle impostazioni dell'obiettivo da modificare o personalizzare. Gli elementi dei menu contrassegnati con un simbolo \* costituiscono le impostazioni predefinite.

|             | Lens Se                                                                                                    | tup                                           |  |  |
|-------------|----------------------------------------------------------------------------------------------------|-----------------------------------------------|--|--|
| * * * * * * | Exit<br>Auto Focus:<br>Auto Iris:<br>Auto Iris Level:<br>Focus Speed:<br>Iris Speed:<br>Max Zoom Speed:<br>Zoom digitale:<br>Restore Defaults | SPOT<br>CONSTANT<br>8<br>2<br>5<br>FAST<br>ON |  |  |
|             | * = Factory Setting<br>Focus / Iris: Select                                                                                                   |                                               |  |  |

Selezioni del menu Lens Setup:

| Menu             | Descrizione                     | Descrizione / Sottomenu                          | Impostazione |
|------------------|---------------------------------|--------------------------------------------------|--------------|
|                  |                                 |                                                  | predefinita  |
| Exit             | Consente di salvare e uscire    |                                                  |              |
|                  | dal menu.                       |                                                  |              |
| Auto Focus       | Consente la messa a fuoco       | <b>CONSTANT</b> : l'Auto Focus è sempre attivo,  | SPOT         |
|                  | automatica dell'oggetto al      | anche quando si sposta la telecamera.            |              |
|                  | centro dello schermo.           | MANUAL: l'Auto Focus non è attivo ed è neces-    |              |
|                  |                                 | sario utilizzare la messa a fuoco manuale.       |              |
|                  |                                 | SPOT: la telecamera attiva l'Auto Focus quando   |              |
|                  |                                 | si arresta. Una volta effettuata la messa a      |              |
|                  |                                 | fuoco, Auto Focus rimane inattivo finché la tele |              |
|                  |                                 | camera non si muove nuovamente.                  |              |
| Auto iris        | Consente la regolazione         | MANUAL: regolare l'iris in modo manuale.         | CONSTANT     |
|                  | automatica in base alla varia   | CONSTANT: l'Auto iris è sempre attivo.           |              |
|                  | zione delle condizioni di illu- |                                                  |              |
|                  | minazione.                      |                                                  |              |
| Auto Iris Level  | Consente di ridurre il livello  | Intervallo di scorrimento: – (da 1 a 15) +       | 8            |
|                  | dell'iris della telecamera per  |                                                  |              |
|                  | un'esposizione corretta.        |                                                  |              |
| Focus Speed      | Consente di regolare la velo-   | Intervallo di scorrimento: – (da 1 a 8) +        | 2            |
|                  | cità della messa a fuoco        |                                                  |              |
|                  | manuale.                        |                                                  |              |
| Iris Speed       | Consente di regolare la velo-   | Intervallo di scorrimento: – (da 1 a 10) +       | 5            |
|                  | cità dell'iris manuale.         |                                                  |              |
| Max. Zoom        | Consente di regolare la velo-   | SLOW, MEDIUM o FAST                              | FAST         |
| Speed            | cità dello zoom manuale.        |                                                  |              |
| Digital Zoom     | Consente di attivare lo zoom    | OFF o ON                                         | ON           |
| (non disponi-    | digitale.                       |                                                  |              |
| bile nei modelli |                                 |                                                  |              |
| della serie 200) |                                 |                                                  |              |
| Restore          | Consente di ripristinare le     |                                                  |              |
| Defaults         | impostazioni predefinite per    |                                                  |              |
|                  | questo menu.                    |                                                  |              |

# 2.4 Menu PTZ Setup

Il **menu PTZ** consente di accedere alle impostazioni di panoramica/inclinazione/zoom da modificare o personalizzare. Gli elementi dei menu contrassegnati con un simbolo \* costituiscono le impostazioni predefinite.

|                 | PTZ Setup                                                                                                    |                                                                   |
|-----------------|----------------------------------------------------------------------------------------------------|-------------------------------------------------------------------|
| * * * * * * * * | Exit<br>Autopan:<br>Tour 1 Period:<br>Tour 2 Period:<br>PTZ Fixed Speed:<br>Inactivity:<br>Inact. Period<br>AutoPivot:<br>AutoDome Orientation<br>Freeze Frame on Prepostion<br>Tilt Up Limit<br>Restore Defaults | 30°/sec<br>5 s<br>5 s<br>4<br>OFF<br>2 min<br>ON<br>NORMALE<br>ON |
|                 | * = Factory Settin<br>Focus / Iris: Selec                                                                                                    | eg<br>ot                                                          |

#### Selezioni del menu PTZ:

| Menu                 | Descrizione                          | Descrizione / Sottomenu                      | Impostazione |
|----------------------|--------------------------------------|----------------------------------------------|--------------|
|                      |                                      |                                              | predefinita  |
| Exit                 | Consente di uscire dal menu.         |                                              |              |
| AutoPan              | Consente di regolare la velocità     | Intervallo di scorrimento:                   | 30°/sec      |
|                      | della telecamera durante la          | – (da 1°/sec a 60°/sec) +                    |              |
|                      | panoramica automatica e la scan-     |                                              |              |
|                      | sione automatica.                    |                                              |              |
| Tour 1 Period        | Consente di modificare il tempo      | Intervallo di scorrimento:                   | 5 sec        |
|                      | di permanenza tra i predefiniti      | – (da 3 sec a 10 min) +                      |              |
|                      | durante il tour.                     |                                              |              |
| Tour 2 Period        | Consente di modificare il tempo      | Intervallo di scorrimento:                   | 5 sec        |
| (non disponibile nei | di permanenza tra i predefiniti      | – (da 3 sec a 10 min) +                      |              |
| modelli della serie  | durante il tour.                     |                                              |              |
| 200)                 |                                      |                                              |              |
| PTZ Fixed Speed      | Consente di impostare le velo-       | Intervallo di scorrimento:                   | 4            |
|                      | cità di panoramica e inclinazione    | – (da 1 a 15) +                              |              |
|                      | quando il controllo avviene tra-     |                                              |              |
|                      | mite il controller a velocità fissa. |                                              |              |
| Inactivity           | Consente di selezionare la moda-     | Scene 1: la telecamera ritorna al valore     | OFF          |
|                      | lità di ritorno di AutoDome dopo     | predefinito 1.                               |              |
|                      | il periodo di inattività impostato.  | Prev Aux.: la telecamera ritorna all'atti-   |              |
|                      |                                      | vità precedente, ad esempio i Comandi        |              |
|                      |                                      | Aux 1, 2, 7, 8, 50 o 52.                     |              |
|                      |                                      | <b>OFF</b> : la telecamera inquadra la scena |              |
|                      |                                      | per un tempo indeterminato.                  |              |
| Inactivity Period    | Consente di impostare il periodo     | Intervallo di scorrimento:                   | 2 min        |
|                      | di inattività prima che si verifichi | – (da 3 sec a 10 min) +                      |              |
|                      | l'azione indicata in precedenza.     |                                              |              |

| Menu               | Descrizione                        | Descrizione / Sottomenu                   | Impostazione |
|--------------------|------------------------------------|-------------------------------------------|--------------|
|                    |                                    |                                           | predefinita  |
| AutoPivot          | Consente di ruotare automatica-    | OFF o ON                                  | ON           |
|                    | mente la telecamera di 180°        |                                           |              |
|                    | quando segue un soggetto che si    |                                           |              |
|                    | sposta direttamente sotto la       |                                           |              |
| 1                  | telecamera.                        |                                           |              |
| AutoDome           | Consente di ruotare automatica-    | INVERTED O NORMAL                         | NORMALE      |
| Orientation        | mente il video di 180°.            |                                           |              |
| (non disponibile   |                                    |                                           |              |
| nelle telecamere a |                                    |                                           |              |
| colori 18x)        |                                    |                                           |              |
| Freeze Frame On    | Consente di mettere in pausa un    | OFF o ON                                  | ON           |
| Preposition        | fotogramma video di preposizio-    |                                           |              |
| (non disponibile   | namento durante lo spostamento     |                                           |              |
| nelle telecamere a | verso un'altra preposiziona-       |                                           |              |
| colori 18x)        | mento.                             |                                           |              |
| Tilt Up Limit      | Consente di impostare il limite di | Per spostarsi su una scena, utilizzare il |              |
|                    | inclinazione superiore massimo     | joystick                                  |              |
|                    | della telecamera.                  |                                           |              |
| Restore Defaults   | Consente di ripristinare le impo-  |                                           |              |
|                    | stazioni predefinite solo per que- |                                           |              |
|                    | sto menu.                          |                                           |              |

### 2.5 Menu Display Setup

Consente di accedere alle impostazioni del display da modificare o personalizzare. Gli elementi dei menu contrassegnati con un simbolo \* costituiscono le impostazioni predefinite.

|   | Display Setup                                                                                                    |  |  |  |  |
|---|----------------------------------------------------------------------------------------------------|--|--|--|--|
| * | Exit<br>Title OSD: MOMENTARY<br>Camera OSD: ON<br>Display Adjust:<br>Sector Blanking<br>Privacy Masking<br>Restore Defaults |  |  |  |  |
|   | * = Factory Setting<br>Focus / Iris: Select                                                                                 |  |  |  |  |

#### Selezioni del menu Display Setup:

| Menu            | Descrizione                         | Descrizione / Sottomenu                                  | Impostazione |
|-----------------|-------------------------------------|----------------------------------------------------------|--------------|
|                 |                                     |                                                          | predefinita  |
| Exit            | Consente di salvare e uscire dal    |                                                          |              |
|                 | menu.                               |                                                          |              |
| Title OSD       | Consente di controllare la visua-   | <b>OFF</b> : i titoli sono nascosti.                     | MOMENTARY    |
|                 | lizzazione di titoli di fotogrammi  | <b>ON</b> : i titoli sono visualizzati in modo continuo. |              |
|                 | o settori tramite OSD.              | MOMENTARY: i titoli vengono visualizzati per             |              |
|                 |                                     | alcuni secondi e poi nascosti.                           |              |
| Camera OSD      | Consente di controllare come        | OFF o ON                                                 | ON           |
|                 | vengono visualizzate sull'OSD le    |                                                          |              |
|                 | informazioni di risposta della      |                                                          |              |
|                 | telecamera, ad esempio zoom         |                                                          |              |
|                 | digitali, Iris aperta/chiusa e      |                                                          |              |
|                 | messa a fuoco vicina/lontana.       |                                                          |              |
| Display         | Consente di regolare la lumino-     | Exit: consente di uscire dal menu.                       |              |
| Adjust          | sità del testo e la posizione ver-  | <b>Up</b> : consente di spostare il titolo dello         |              |
|                 | ticale del titolo su schermo.       | schermo verso l'alto.                                    |              |
|                 |                                     | Down: consente di spostare il titolo dello               |              |
|                 |                                     | schermo verso il basso.                                  |              |
|                 |                                     | Brighter: consente di schiarire l'intensità del          |              |
|                 |                                     | testo su schermo.                                        |              |
|                 |                                     | Darker: consente di scurire l'intensità del              |              |
|                 |                                     | testo su schermo.                                        |              |
| Sector          | Consente l'oscuramento del          | Exit: consente di uscire dal menu.                       |              |
| Blanking (non   | video dei settori selezionati. I    | Sector (1-16): per oscurare o cancellare un              |              |
| disponibile nei | settori disponibili sono com-       | settore, premere <b>Focus/Iris</b> .                     |              |
| modelli della   | presi tra 1 e 16. Seguire le istru- |                                                          |              |
| serie 200)      | zioni visualizzate sullo schermo.   |                                                          |              |

| Menu            | Descrizione                        | Descrizione / Sottomenu                            | Impostazione |
|-----------------|------------------------------------|----------------------------------------------------|--------------|
|                 |                                    |                                                    | predefinita  |
| Privacy         | Consente il filtro per aree sensi- | Exit: consente di salvare e uscire dal menu.       |              |
| Masking (non    | bili. Sono disponibili fino a 24   | Mask: da 1 a 24 aree in cui utilizzare l'opzione   |              |
| disponibile nei | filtri privacy, con un limite mas- | filtro. Per impostare un filtro, seguire le istru- |              |
| modelli della   | simo di otto (8) per scena.        | zioni visualizzate sullo schermo. Vedere la        |              |
| serie 200)      |                                    | Sezione 7.3: Filtro privacy a pagina 39.           |              |
|                 |                                    | Restore Defaults: consente di ripristinare le      |              |
|                 |                                    | impostazioni predefinite solo per questo           |              |
|                 |                                    | menu.                                              |              |
| Restore         | Consente di ripristinare le impo-  |                                                    |              |
| Defaults        | stazioni predefinite solo per      |                                                    |              |
|                 | questo menu.                       |                                                    |              |

### 2.6 Menu Communication Setup

Il **menu Communication Setup** consente di accedere alle impostazioni di controllo Bilinx e di velocità di trasmissione. Gli elementi dei menu contrassegnati con un simbolo \* costituiscono le impostazioni predefinite.

|     | Communication Setup                                                      |  |  |  |
|-----|--------------------------------------------------------------------------|--|--|--|
| * * | Exit<br>AutoBaud: ON<br>Baud Rate 9600<br>Bilinx: ON<br>Restore Defaults |  |  |  |
|     | * = Factory Setting<br>Focus / Iris: Select                              |  |  |  |

#### Selezioni del menu Communication Setup:

| Menu      | Descrizione                             | Descrizione / Sottomenu                    | Impostazione |
|-----------|-----------------------------------------|--------------------------------------------|--------------|
|           |                                         |                                            | predefinita  |
| Exit      | Consente di salvare e uscire dal menu.  |                                            |              |
| AutoBaud  | Consente di attivare il rilevamento     | Attiva ON o OFF.                           | ON           |
|           | AutoBaud.                               | Se si seleziona ON, vengono accettate      |              |
|           |                                         | in modo automatico le velocità di tra-     |              |
|           |                                         | smissione da 2.400 a 57.600.               |              |
|           |                                         | Nota: prima di passare da 2.400 a          |              |
|           |                                         | 57.600, consentire ad AutoBaud di rile-    |              |
|           |                                         | vare una velocità di trasmissione più ele- |              |
|           |                                         | vata impostando il controller su 19.200.   |              |
| Baud Rate | Consente di impostare in modo           | Le scelte disponibili sono 2.400, 4.800,   | 9600         |
|           | manuale la velocità di trasmissione     | 9.600, 19.200, 38.400 e 57.600. Per        |              |
|           | quando AutoBaud è impostato su OFF.     | confermare la selezione, seguire l'OSD.    |              |
| Bilinx    | Consente di attivare la comunicazione   | Attiva ON o OFF.                           | ON           |
|           | tramite il comando Bilinx (disponibile  |                                            |              |
|           | solo quando non si è collegati a        |                                            |              |
|           | un'unità dell'interfaccia dati Bilinx). |                                            |              |

i

AVVISO Il protocollo Bilinx non è disponibile su telecamere IP.

### 2.7 Alarm I/O Setup

Il **menu Alarm Setup** consente di stabilire gli ingressi e le uscite allarme e di configurare le relative regole accedendo al **menu Alarm I/O Setup**.

| Alarm I/O Setup                                                         | Inputs Setup                                                                                                    |                                                          |                                           |                                   |
|-------------------------------------------------------------------------|----------------------------------------------------------------------------------------------------|----------------------------------------------------------|-------------------------------------------|-----------------------------------|
| Exit<br>Inputs Setup<br>Outputs Setup<br>Rule Setup<br>Restore Defaults | Exit<br>1. Alarm Input 1<br>2. Alarm Input 2<br>3. Alarm Input 3<br>4. Alarm Input 4<br>5. Alarm Input 5<br>6. Alarm Input 6<br>7. Alarm Input 7<br>8. NONE<br>9. NONE<br>10. NONE<br>11. NONE<br>12. NONE | N.C.S.<br>N.O.S.<br>N.O.<br>N.C.<br>N.O.<br>N.C.<br>N.O. | 1-7<br>Phy<br>Inpu<br>8-12<br>Con<br>Inpu | sical<br>uts<br>2<br>nmand<br>uts |
| Focus / Iris: Select                                                    | Focus / Iris: Select Ty<br>Right / Left: Select Mo                                                                                                    | pe<br>ode                                                |                                           |                                   |

#### Selezioni del menu Alarm Setup:

| Menu        | Descrizione                    | Descrizione / Sottomenu                                  | Impostazione |
|-------------|--------------------------------|----------------------------------------------------------|--------------|
|             |                                |                                                          | predefinita  |
| Exit        | Consente di salvare e          |                                                          |              |
|             | uscire dal menu.               |                                                          |              |
| Inputs      | Consente di definire gli       |                                                          |              |
| Setup       | ingressi fisici o gli eventi e |                                                          |              |
|             | i comandi da utilizzare in     |                                                          |              |
|             | una regola. Sono disponi-      |                                                          |              |
|             | bili dodici (12) ingressi di   |                                                          |              |
|             | allarme.                       |                                                          |              |
| Inputs 1-7  | Consente di definire il tipo   | N.O.: contatto relè normalmente aperto.                  | N.O.         |
|             | di ingresso fisico.            | N.C.: contatto relè normalmente chiuso.                  |              |
|             |                                | N.C.S.: contatto relè normalmente chiuso monitorato.     |              |
|             |                                | N.O.S.: contatto relè normalmente aperto monitorato.     |              |
| Inputs 8-12 | Consente di definire i         | NONE: non è definito alcun comando.                      | NESSUNO      |
|             | comandi di ingresso da         | Aux On: consente di programmare un comando               |              |
|             | utilizzare in una regola.      | <b>ON</b> (1-99) da tastiera standard o personalizzata.  |              |
|             | È inoltre possibile perso-     | Aux Off: consente di programmare un comando              |              |
|             | nalizzare gli ingressi di      | <b>OFF</b> (1-99) da tastiera standard o personalizzata. |              |
|             | comando utilizzando i          | Shot: consente di programmare un fotogramma o una        |              |
|             | numeri di comando della        | scena predefinita da 1 a 99 (Serie 200: da 1 a 64).      |              |
|             | tastiera non assegnati.        | AutoTrack: consente di attivare un allarme quando è      |              |
|             |                                | impostato su ON (disponibile solo con le serie 500i).    |              |
|             |                                | Motion Detection: consente di attivare un allarme        |              |
|             |                                | quando è impostato su <b>ON</b> (disponibile solo con le |              |
|             |                                | serie 500i).                                             |              |

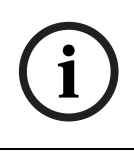

**AVVISO** Gli ingressi di allarme 1 e 2, se ne è programmato il monitoraggio, sono dotati della rilevazione della manomissione in caso di interruzione o cortocircuito di un circuito di allarme. Per le istruzioni relative al cablaggio, vedere il *manuale di installazione del sistema di telecamere modulare AutoDome*.

### Menu Outputs Setup

| Outputs Setup.                                                                                | •••                          |   |                            |
|-----------------------------------------------------------------------------------------------|------------------------------|---|----------------------------|
| Exit<br>1. Alarm Output 1<br>2. Alarm Output 2<br>3. Alarm Output 3<br>4. Alarm Relay         | N.O.<br>N.O.<br>N.O.<br>N.O. | • | 1-4<br>Physical<br>Outputs |
| 5. NONE<br>6 Aux On<br>7 Aux Off<br>9. Shot<br>9. OSD<br>10. Transmit<br>11. NONE<br>12. NONE | 1<br>8<br>99                 |   | 5-12<br>Command<br>Outputs |
| Focus / Iris: Select<br>Bight / Left: Select                                                  | Type<br>Mode                 |   |                            |

| Menu          | Descrizione                     | Descrizione / Sottomenu                  | Impostazione<br>predefinita |
|---------------|---------------------------------|------------------------------------------|-----------------------------|
| Exit          | Consente di salvare e uscire    |                                          |                             |
|               | dal menu.                       |                                          |                             |
| Outputs Setup | Consente di definire le uscite  |                                          |                             |
|               | fisiche e i comandi da tastiera |                                          |                             |
|               | da utilizzare in una regola.    |                                          |                             |
| Outputs 1-3   | Consentono di definire          | N.O.: circuito normalmente aperto        | N.O.                        |
|               | un'uscita fisica.               | N.C.: circuito normalmente chiuso        |                             |
| Alarm Relay   | Un'uscita fissa disponibile per |                                          |                             |
|               | l'utilizzo in una regola.       |                                          |                             |
| Outputs 5-12  | Consentono di definire          | Aux On: un comando ON da tastiera.       | NONE.                       |
|               | un'uscita comando da utiliz-    | Aux Off: un comando OFF da tastiera.     | Le uscite 5 e 6             |
|               | zare in una regola.             | Shot: consente di richiamare un foto-    | sono impostate              |
|               |                                 | gramma predefinito.                      | su OSD e Shot 1             |
|               |                                 | <b>OSD</b> : On-screen display           |                             |
|               |                                 | Transmit: consente di trasmettere un     |                             |
|               |                                 | messaggio all'estremità a monte (dispo-  |                             |
|               |                                 | nibile solo con le connessioni seriali   |                             |
|               |                                 | RS-232, i modelli Bilinx e IP AutoDome). |                             |
|               |                                 | AutoTrack: consente di attivare il       |                             |
|               |                                 | sistema AutoTrack (disponibile solo con  |                             |
|               |                                 | le serie 500i).                          |                             |
|               |                                 | NONE: nessun comando definito.           |                             |

### Menu Rule Setup

Il **menu Rule Setup** consente di visualizzare lo stato delle regole e di aggiungerne di nuove o di modificare quelle esistenti. L'impostazione predefinita è **Empty**.

i

2.8

**AVVISO** È possibile programmare fino a 12 regole. Prima di programmare una regola, definire gli ingressi e le uscite. Per istruzioni sulla configurazione degli ingressi e delle uscite di allarme, vedere la *Sezione 2.7: Alarm I/O Setup* a pagina 17.

| Rule Setup                                                                                                    |                                                                                                    |  |
|----------------------------------------------------------------------------------------------------|----------------------------------------------------------------------------------------------------|--|
| Exit<br>1. Rule 1<br>2. Rule 2<br>3. Rule 3<br>4. Rule 4<br>5. Rule 5<br>6. Rule 6<br>7. Rule 7<br>8. Rule 8<br>9. Rule 9<br>10. Rule 10<br>11. Rule 11<br>12. Rule 12 | Enabled<br>Disabled<br>Invalid<br>Empty<br>Empty<br>Empty<br>Empty<br>Empty<br>Empty<br>Empty<br>Empty<br>Empty |  |
| Focus / Iris: Select                                                                                                    |                                                                                                    |  |

|                           | Rule 1                                                        |           |
|---------------------------|---------------------------------------------------------------|-----------|
| Exit<br>Enabled<br>Input: |                                                               | SÌ        |
| Output                    | Alarm Input 1<br>NONE<br>NONE<br>NONE                         |           |
| Output:                   | OSD<br>Shot 2<br>Alarm Relay<br>NONE                          | 2 sec.    |
| Right ,<br>Fo             | / Left: Select Period <sup>-</sup><br>cus / Iris: Select Type | Time<br>e |

Selezioni del menu Rule Setup:

| Menu      | Descrizione           | Descrizione / Sottomenu                                    | Impostazione |
|-----------|-----------------------|------------------------------------------------------------|--------------|
|           |                       |                                                            | predefinita  |
| Exit      | Consente di salvare e |                                                            |              |
|           | uscire dal menu.      |                                                            |              |
| Rule 1-12 | Consente di visualiz- | Enabled: gli ingressi e le uscite della regola sono defi-  | Empty        |
|           | zare lo stato di una  | niti correttamente e la regola è attivata.                 |              |
|           | regola nella parte    | Disabled: gli ingressi e le uscite della regola sono defi- |              |
|           | destra del menu. Sono | niti ma la regola è disattivata.                           |              |
|           | possibili quattro (4) | Invalid: la regola dispone di un ingresso o un'uscita      |              |
|           | possibili stati della | non valida mancante.                                       |              |
|           | regola.               | Empty: nella regola non sono definiti ingressi o uscite.   |              |

La selezione di un numero di **regola** consente di accedere al menu di configurazione. Il **menu # Rule** consente di configurare una regola da ingressi o uscite di allarme definite in precedenza. Una volta configurato un allarme con uscite o ingressi validi, è possibile attivarlo o disattivarlo tramite il menu di configurazione.

| Menu    | Descrizione                                  | Descrizione / Sottomenu                              | Impostazione |
|---------|----------------------------------------------|------------------------------------------------------|--------------|
|         |                                              |                                                      | predefinita  |
| Exit    | Consente di salvare e uscire dal             |                                                      |              |
|         | menu.                                        |                                                      |              |
| Enabled | Consente di attivare o disattivare la        | Selezionare <b>YES</b> per l'attivazione o <b>NO</b> | NO           |
|         | regola dopo aver definito i relativi         | per la disattivazione                                |              |
|         | ingressi o uscite.                           |                                                      |              |
| Input   | Consente di spostarsi in un elenco           | Alarm Inputs 1 – 7 e qualsiasi ingresso              | NONE         |
|         | di ingressi validi impostati in <b>Alarm</b> | aggiuntivo impostato nel Inputs Setup                |              |
|         | I/O Setup > Inputs Setup Menu, in            | Menu, inclusi Aux On/Off (1-99), Shot                |              |
|         | cui sono definiti gli ingressi della         | e NONE.                                              |              |
|         | regola. In una regola, è possibile           |                                                      |              |
|         | utilizzare fino a quattro (4) ingressi.      |                                                      |              |
| Output  | Consente di spostarsi in un elenco           | Alarm Outputs 1 – 3 e qualsiasi uscita               | NONE         |
|         | di uscite valide impostate in Alarm          | aggiuntiva impostata nel <b>Outputs</b>              |              |
|         | I/O Setup > Outputs Setup Menu,              | Setup Menu, inclusi Alarm Relay, Aux                 |              |
|         | in cui sono definite le uscite della         | On/Off (1-99), Shot, OSD, Transmit e                 |              |
|         | regola.                                      | NONE.                                                |              |
|         |                                              | Per alcune uscite, ad esempio Alarm                  |              |
|         |                                              | Outputs 1-3, Alarm Relay e Aux On/                   |              |
|         |                                              | Off, è possibile impostare una speci-                |              |
|         |                                              | fica durata di attività:                             |              |
|         |                                              | <b>Seconds</b> : 1-5, 10, 15 o 30                    |              |
|         |                                              | <b>Minutes</b> : 1-5 o 10                            |              |
|         |                                              | Latched: l'allarme resta attivo fino alla            |              |
|         |                                              | conferma.                                            |              |
|         |                                              | Follows: l'allarme è attivo in base alla             |              |
|         |                                              | regola corrispondente.                               |              |

#### Selezioni del menu # Rule:

i

**AVVISO** Possono essere inclusi fino a quattro (4) eventi di **ingresso** e **uscita** in una singola regola. Tuttavia, ogni ingresso e uscita deve essere vero affinché la regola di allarme sia valida e attivata.

### 2.9 Menu Language

Il **menu Language** consente l'accesso a un elenco di lingue da visualizzare nei menu a video.

| Language                                                                                   |
|--------------------------------------------------------------------------------------------|
| Exit<br>English<br>Spanish<br>French<br>German<br>Portuguese<br>Polish<br>Italian<br>Dutch |
| Focus / Iris: Save and Exit                                                                |

### Selezioni del menu Language:

| Menu              | Descrizione                                                     | Impostazione<br>predefinita |
|-------------------|-----------------------------------------------------------------|-----------------------------|
| Exit              | Consente di salvare e uscire dal menu.                          |                             |
| Choose a language | Consente di selezionare la lingua di visualizzazione dei menu a |                             |
|                   | video del sistema.                                              |                             |

### 2.10 Menu Advanced Feature Setup (disponibile solo con le serie 500i)

Il **menu Advanced** consente di accedere ai menu di **Advanced Feature Setup**, che consentono di utilizzare, ad esempio, la stabilizzazione delle immagini e il filtro virtuale.

|       | Advanced Feature Setup                                                                              |  |
|-------|----------------------------------------------------------------------------------------------------|--|
| * * * | Exit<br>Stabilization OFF<br>Crop Video<br>Camera Height: 12<br>Virtual Masking<br>Restore Defaults |  |
|       | Focus / Iris: Save and Exit                                                                         |  |

### Selezioni del menu Advanced Feature Setup:

| Menu                    | Descrizione                         | Descrizione / Sottomenu                    | Impostazione |
|-------------------------|-------------------------------------|--------------------------------------------|--------------|
|                         |                                     |                                            | predefinita  |
| Exit                    | Consente di salvare e uscire dal    |                                            |              |
|                         | menu.                               |                                            |              |
| Stabilization           | Consente di attivare la stabilizza- |                                            | OFF          |
|                         | zione video.                        |                                            |              |
| Crop Video              | Consente di attivare il ritaglio di |                                            |              |
|                         | un'immagine video stabilizzata.     |                                            |              |
| Camera Height           | Consente di definire l'altezza      | Un intervallo compreso tra 2,4 m (8 piedi) | 3,6 m        |
|                         | della telecamera per AutoTrack.     | e 30,7 m (100 piedi)                       | (12 piedi)   |
| Virtual Masking         | Consente di accedere al menu        | Consente fino a 24 filtri virtuali utiliz- |              |
|                         | Virtual Mask. Vedere la             | zando cinque punti di ancoraggio.          |              |
|                         | Sezione 7.4: Filtro virtuale a      |                                            |              |
|                         | pagina 39.                          |                                            |              |
| <b>Restore Defaults</b> | Consente di ripristinare le impo-   |                                            |              |
|                         | stazioni predefinite per questo     |                                            |              |
|                         | menu.                               |                                            |              |

### 2.11 Menu Diagnostics

Il menu Diagnostics consente di accedere a un elenco di eventi e strumenti di diagnostica.

| Diagnostics                                                                                                    |                                                                                                    |
|----------------------------------------------------------------------------------------------------|----------------------------------------------------------------------------------------------------|
| Exit<br>Alarm Status<br>BIST<br>Internal Temp:<br>High Temp Events:<br>Highest Temp<br>Low Temp Events:<br>Lowest Temp<br>Security Access:<br>CTFID Access:<br>Homing Events:<br>Homing Failed:<br>Restart Events:<br>Low Volt Events:<br>Power Up Events:<br>Video Loss Events: | ° F / ° C<br>° F / ° C<br>° F / ° C<br>° F / ° C<br>° F / ° C<br>0<br>0<br>0<br>0<br>0<br>0<br>0<br>0<br>0<br>0<br>0 |
| Focus / Iris: Save and                                                                                                    | Exit                                                                                                    |

### Eventi di diagnostica:

| Menu                                                                      | Descrizione                                                       | Descrizione / Sottomenu   |
|---------------------------------------------------------------------------|-------------------------------------------------------------------|---------------------------|
| Exit                                                                      | Consente di salvare e uscire dal menu.                            |                           |
| Alarm Status                                                              | Consente di accedere al menu Alarm Status e di visualizzare       | Alarm Inputs da 1 a 7,    |
|                                                                           | lo stato effettivo degli ingressi e delle uscite di allarme.      | Alarm Outputs da 1 a 3 e  |
|                                                                           |                                                                   | Alarm Relay               |
| BIST                                                                      | Consente di accedere al menu Perform <b>Built-in Self Tests</b> . | Per avviare il test BIST, |
|                                                                           | Se sono confermati, i test BIST si avviano e sono visualizzati    | selezionare YES.          |
|                                                                           | i risultati.                                                      | Per uscire dal menu Per-  |
|                                                                           |                                                                   | form Built in Self Tests, |
|                                                                           |                                                                   | selezionare NO.           |
| Internal Temp.                                                            | Consente di visualizzare la temperatura della cupola.             |                           |
| High Temp Events                                                          | Consente di visualizzare il numero di volte in cui viene supe-    |                           |
|                                                                           | rata la soglia della temperatura massima.                         |                           |
| Highest Temp                                                              | Consente di visualizzare la temperatura massima raggiunta.        |                           |
| Low Temp Events                                                           | Consente di visualizzare il numero di volte in cui viene supe-    |                           |
|                                                                           | rata la soglia della temperatura minima.                          |                           |
| Lowest Temp                                                               | Consente di visualizzare la temperatura minima raggiunta.         |                           |
| Security Access                                                           | Consente di visualizzare il numero di volte in cui viene disat-   |                           |
|                                                                           | tivato il menu del comando bloccato.                              |                           |
| CTFID Access                                                              | Consente di visualizzare il numero di volte in cui si accede      |                           |
|                                                                           | allo strumento di configurazione.                                 |                           |
| Homing Events                                                             | Consente di visualizzare il numero di volte in cui si riavvia     |                           |
|                                                                           | l'AutoDome.                                                       |                           |
| Homing Failed                                                             | Consente di visualizzare il numero di volte in cui il ritorno di  |                           |
|                                                                           | AutoDome non è riuscito.                                          |                           |
| Restart Events                                                            | Consente di visualizzare il numero degli eventi di riavvio.       |                           |
| Low Volt Events                                                           | Consente di visualizzare il numero di volte in cui l'AutoDome     |                           |
|                                                                           | scende sotto il limite di voltaggio accettabile.                  |                           |
| Power Up Events Consente di visualizzare il numero degli eventi di accen- |                                                                   |                           |
|                                                                           | sione.                                                            |                           |
| Video Loss Events                                                         | Consente di visualizzare il numero di volte in cui si è verifi-   |                           |
|                                                                           | cata la perdita di video.                                         |                           |

### 3

# Comandi utente di AutoDome comuni (sbloccati)

Il capitolo descrive nei dettagli i comandi di configurazione della tastiera di BOSCH comunemente utilizzati. Vedere la *Sezione 6: Numeri associati ai comandi della tastiera* a pagina 35 per un elenco completo dei comandi.

### 3.1 Impostazione della modalità AutoPan

La modalità **AutoPan** consente di effettuare una panoramica a 360 gradi con una telecamera PTZ o entro i limiti definiti dall'utente. La telecamera PTZ continua a effettuare la panoramica finché il suo movimento non viene arrestato tramite joystick.

#### Per effettuare una panoramica a 360 gradi:

- 1. Premere **ON-1-ENTER**.
- 2. Arrestare la panoramica spostando il joystick.

#### Per impostare i limiti di panoramica destro e sinistro:

- 1. Spostare la telecamera nella posizione iniziale e impostare il limite sinistro premendo **SET-101-ENTER**.
- 2. Spostare la telecamera nella posizione finale e impostare il limite destro premendo **SET-102-ENTER**.

#### Per avviare la funzione AutoPan nei limiti definiti:

- 1. Premere **ON-2-ENTER**.
- 2. Arrestare la panoramica spostando il joystick.

### 3.2 Impostazione dei preposizionamenti

I preposizionamenti sono posizioni memorizzate della telecamera. I fotogrammi sono salvati come scene, pertanto i termini **FOTOGRAMMA** E **SCENA** sono utilizzati in modo intercambiabile.

#### Per impostare un fotogramma:

- 1. Spostare la telecamera nella posizione di salvataggio.
- 2. Premere **SHOT**-#-**ENTER** dove # è un numero compreso tra 1 e 99 che identifica la posizione della telecamera della scena (tra 1 e 64 per una telecamera AutoDome serie 200).

#### Per visualizzare un fotogramma:

Premere SHOT-#-ENTER dove # è il numero di posizione della scena da visualizzare.

#### Per salvare o cancellare una scena:

- 1. Accedere al menu Store/Clear Scene premendo SET-100-ENTER.
- 2. Seguire le istruzioni visualizzate sulle schermo.

### 3.3 Configurazione dei tour dei preposizionamenti

Un **Tour dei preposizionamenti** consente di spostare la telecamera attraverso una serie di fotogrammi salvati o preimpostati. Esistono due (2) tipi di tour: un tour seriale standard e un tour personalizzato.

Tour 1 è un tour standard che consente di spostare la telecamera attraverso una serie di fotogrammi nella sequenza in cui sono stati configurati. **Tour 2** è un tour personalizzato che consente di modificare la sequenza di scene del tour inserendo ed eliminando scene.

#### Per avviare un tour standard 1:

- 1. Impostare una serie di fotogrammi predefiniti nell'ordine in cui si desidera visualizzarli con la telecamera AutoDome.
- 2. Avviare il tour premendo **ON-8-ENTER**. Il tour avvia una riproduzione ciclica di una serie di fotogrammi finché non viene interrotto.

#### Per interrompere un tour:

Premere **OFF-8-ENTER** o arrestare il tour utilizzato spostando il joystick.

#### Per aggiungere o rimuovere scene dal tour standard 1:

- 1. Accedere al menu Add/Remove Scenes premendo SHOT-900-ENTER.
- 2. Aggiungere o rimuovere la scena selezionata dal tour utilizzando i pulsanti Focus/Iris.

#### Per avviare un tour personalizzato 2:

Avviare il tour premendo ON-7-ENTER. Il tour avvia una riproduzione ciclica della serie di fotogrammi nell'ordine definito finché non viene interrotto.

#### Per modificare un tour personalizzato 2:

- 1. Accedere al menu Add/Remove premendo SET-900-ENTER.
- 2. Aggiungere o rimuovere la scena selezionata premendo i pulsanti Focus/Iris.

#### Per modificare il tempo di permanenza di un tour:

- 1. Accedere al menu **Tour Period** premendo **ON-15-ENTER**.
- 2. Selezionare il tour (Tour 1 o Tour 2) e seguire le istruzioni visualizzate sullo schermo.

### 3.4 Programmazione delle modalità di funzionamento con telecamera inattiva

È possibile programmare la modifica automatica della modalità di funzionamento della telecamera Autodome dopo un tempo di inattività.

#### Per accedere alla modalità di inattività (comando bloccato):

- 1. Disattivare il blocco del comando premendo OFF-90-ENTER.
- 2. Accedere al menu Inactivity Mode premendo ON-9-ENTER.
- 3. Selezionare una delle seguenti opzioni:
  - **Return to Scene 1**: consente di tornare alla prima scena salvata in memoria.
  - Recall Previous Aux: consente di tornare alla modalità di funzionamento della telecamera precedente, ad esempio un Tour dei preposizionamenti.

### 3.5 Registrazione di tour

Con la telecamera AutoDome è possibile registrare due (2) tipi di tour. Un **tour registrato** consente di salvare tutti gli spostamenti della telecamera manuale effettuati durante la registrazione, inclusa la velocità di panoramica, inclinazione e zoom e altre modifiche alle impostazioni dell'obiettivo.

#### Per registrare un tour standard A:

- 1. Avviare la registrazione del tour premendo **ON-100-ENTER**.
- 2. Interrompere la registrazione premendo **OFF-100-ENTER**.

#### Per riprodurre un tour standard A:

- 1. Avviare una riproduzione continua premendo **ON-50-ENTER**.
- 2. Interrompere la riproduzione premendo OFF-50-ENTER o muovendo il joystick

#### Per registrare un tour personalizzato B:

- 1. Avviare la registrazione del tour premendo **ON-101-ENTER**.
- 2. Interrompere il tour premendo OFF-101-ENTER.

#### Per riprodurre un tour personalizzato B:

- 1. Avviare una riproduzione continua premendo **ON-52-ENTER**.
- 2. Interrompere la riproduzione premendo **OFF-52-ENTER** o muovendo il joystick.

4

### Modalità protocollo Pelco®

La modalità Pelco utilizza il rilevamento automatico della trasmissione per rilevare e regolare automaticamente il protocollo AutoDome e la velocità di trasmissione affinché corrispondano a quelli del controller. AutoDome risponde ai comandi di protocollo Pelco-D o Pelco-P.

**AVVISO** AutoDome supporta solo il protocollo RS-485. Non trasmette risposte al controller.

4.1

### Configurazione hardware

La telecamera AutoDome è configurata per il funzionamento con il protocollo RS-485 in **modalità protocollo Pelco**.

- 1. Collegare i terminali TX del controller al terminale TxD di AutoDome. Per le istruzioni complete relative al cablaggio, vedere il *Manuale di installazione del sistema di telecamere modulare AutoDome*.
- 2. Effettuare una panoramica o inclinare il joystick della tastiera per confermare che il controllo con AutoDome è avvenuto (circa cinque (5) secondi).

i

**AVVISO** Se il controllo non è stato stabilito, accertarsi che l'interruttore di selezione RS-232/RS-485 sia posizionato su RS-485 (verso il LED all'esterno). L'interruttore è posizionato nella parte bassa della scheda CPU di AutoDome, sotto la testa della telecamera e accanto ai LED. Vedere la *Figura 4.1*.

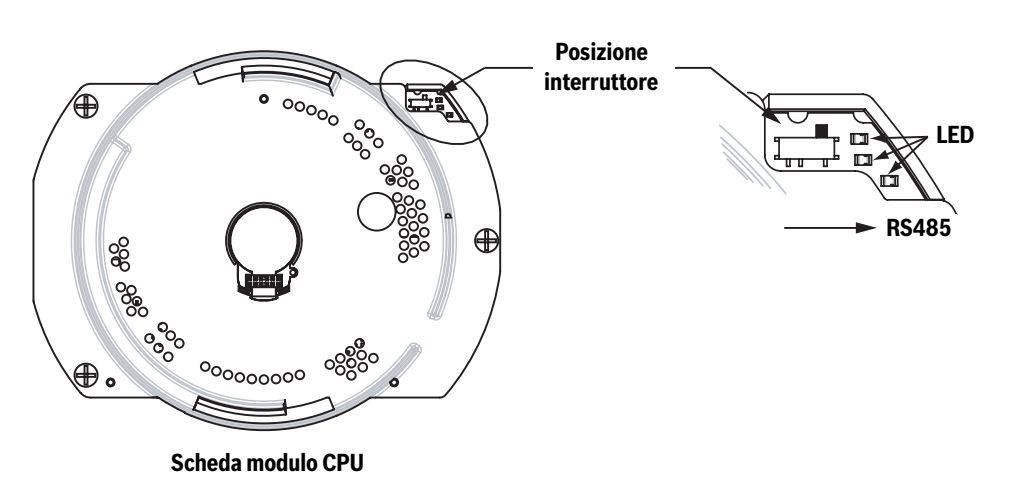

Fig. 4.1 Interruttore selezione RS-232/RS-485

### 4.2 Linee guida indirizzo

- Una telecamera AutoDome con un indirizzo pari a 0 risponde ai comandi impostati su un qualsiasi indirizzo.
- Utilizzare gli indirizzi da 1 a 32 per il protocollo **Pelco-P**.
- Utilizzare gli indirizzi da 1 a 254 per il protocollo **Pelco-D**.

**AVVISO** È possibile utilizzare una telecamera AutoDome configurata in precedenza con un indirizzo superiore a 32 (limite massimo per Pelco-P) o a 254 (limite massimo per Pelco-D) senza reindirizzare l'unità. Tuttavia, non è possibile utilizzare due (2) indirizzi uguali. Ad esempio: Gli indirizzi Pelco-P superiori a 32 vengono ripetuti in multipli di 32 (1, 33, 65, 97 corrispondono allo stesso indirizzo).

Gli indirizzi Pelco-D superiori a 254 vengono ripetuti in multipli di 254 (1, 255, 509, 763 corrispondono allo stesso indirizzo).

### 4.3 Comandi della tastiera Pelco

I comandi di controllo Pelco sono composti da una sequenza di due (2) inserimenti da tastiera con la seguente convenzione: 1) un **numero di comando** e 2) un tasto **Funzione**. La telecamera AutoDome utilizza il tasto di comando **PRESET** per salvare e richiamare i valori predefiniti (preposizionamenti) da 1 a 99.

i

**AVVISO** Per salvare un valore predefinito, immettere il numero desiderato e tenere premuto il tasto **PRESET** per circa due (2) secondi. Per richiamare un valore predefinito, immettere il numero (o il comando) desiderato e premere temporaneamente e rilasciare il tasto **PRESET**.

### 4.3.1 Comandi predefiniti speciali

Ad alcuni comandi predefiniti della modalità **Pelco** sono associate funzioni speciali, che hanno priorità sulle normali funzioni predefinite, come specificato di seguito.

| Comando     | Descrizione                                                                                |  |
|-------------|--------------------------------------------------------------------------------------------|--|
| predefinito |                                                                                            |  |
| 33-PRESET   | Consente ad AutoDome di effettuare una panoramica di 180° (Flip).                          |  |
| 34-PRESET   | Azzera la panoramica (posizione originaria).                                               |  |
| 92-PRESET   | Imposta il limite della panoramica <b>sinistra</b> per la scansione automatica con i       |  |
|             | finecorsa attivati.                                                                        |  |
| 93-PRESET   | Imposta il limite della panoramica <b>destra</b> per la scansione automatica con i         |  |
|             | finecorsa attivati.                                                                        |  |
| 94-PRESET   | Avvia un <b>tour predefinito</b> .                                                         |  |
| 95-PRESET   | Consente di abilitare o disabilitare i <b>finecorsa</b> nel <b>Setup Menu</b> di AutoScan. |  |
|             | Richiama il <b>Setup Menu</b> principale Pelco quando viene premuto per 2 secondi.         |  |
| 96-PRESET   | La scansione termina.                                                                      |  |
| 97-PRESET   | Avvia FastAddress (scansione casuale Pelco).                                               |  |
| 98-PRESET   | Synch. Mode consente di passare tra Line Lock e Internal (scansione quadro                 |  |
|             | Pelco). Questo comando è disponibile solo per due (2) minuti dopo l'accen-                 |  |
|             | sione prima di tornare alla normale funzione predefinita.                                  |  |
| 99-PRESET   | Avvia una scansione automatica.                                                            |  |

(i)

**AVVISO** Alcuni controller Pelco non supportano tutti i numeri di comando dei valori predefiniti. Per informazioni sui comandi dei valori predefiniti supportati, consultare la documentazione relativa al controller Pelco.

### 5 Menu a video di Pelco

È possibile programmare la telecamera AutoDome tramite i menu OSD (On-Screen Display) di Pelco. Per accedere ai menu di Pelco, configurare la **modalità Pelco** nella telecamera Auto-Mode e richiamare il **Setup Menu** principale.

### 5.1 Setup Menu

Il **Setup Menu** principale di Pelco fornisce l'accesso alle impostazioni programmabili di Auto-Dome. Alcune voci di menu sono bloccate ed è necessaria una password di accesso. Gli elementi dei menu contrassegnati con un simbolo \* costituiscono le impostazioni predefinite.

### Per aprire il Setup Menu principale di Pelco (comandi bloccati):

- 1. Premere 95-PRESET (premere il pulsante PRESET per qualche secondo).
- 2. Per evidenziare un elemento del menu, utilizzare il joystick.
- 3. Aprire un elemento del menu premendo il tasto **Focus** o **Iris**.
- 4. Seguire le istruzioni visualizzate sullo schermo in basso.

| Setup Menu                                  |     |  |
|---------------------------------------------|-----|--|
| Exit<br>Command Lock:<br>Bosch Menu         | OFF |  |
| Camera Setup<br>PTZ Setup<br>Edit Password  |     |  |
| Advanced<br>Software Version                |     |  |
| Restore All Settings<br>Reset All Memory    |     |  |
| * = Factory Setting<br>Focus / Iris: Select |     |  |

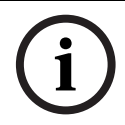

AVVISO Per selezionare l'elemento Exit da un punto qualsiasi del menu, utilizzare lo zoom.

| Menu                                   | Descrizione                                                                     |
|----------------------------------------|---------------------------------------------------------------------------------|
| Exit                                   | Consente di uscire dal menu.                                                    |
| Command Lock (bloccato)                | Consente di accedere o negare l'accesso ai comandi bloccati. Se è impo-         |
|                                        | stata una password, sarà necessario immetterla.                                 |
| Bosch Menu (bloccato)                  | Consente l'accesso al menu di configurazione completo e a tutte le impo-        |
|                                        | stazioni di AutoDome.                                                           |
| Camera Setup                           | Consente di accedere alle impostazioni White Balance e Night Mode della         |
|                                        | telecamera.                                                                     |
| PTZ Setup                              | Consente di accedere alle impostazioni relative ai tour, agli intervalli di     |
|                                        | tour, alla velocità di scansione, alla modifica dei tour preimpostati, ai fine- |
|                                        | corsa, alla registrazione e alla funzione AutoPivot.                            |
| Edit Password (bloccato)               | Consente di modificare la password.                                             |
| FastAddress (bloccato)                 | Consente di impostare o modificare un indirizzo della telecamera.               |
| Versione software                      | Consente di visualizzare le versioni del software corrente.                     |
| Ack and Reset Alarms                   | Consente di confermare e reimpostare gli allarmi attivi.                        |
| <b>Restore All Settings (bloccato)</b> | Consente di ripristinare tutte le impostazioni al valore predefinito.           |
| Reset All Memory (bloccato)            | Consente di cancellare tutte le impostazioni, inclusi i fotogrammi delle        |
|                                        | scene, le registrazioni e i tour memorizzati nella memoria della telecamera     |
|                                        | AutoDome.                                                                       |

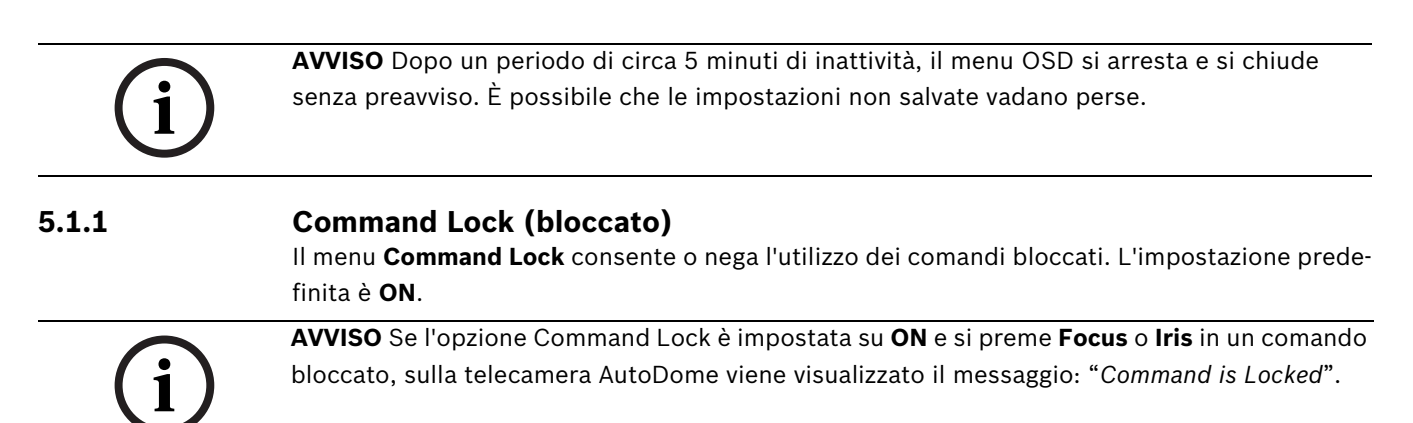

### 5.1.2 Bosch Menu (bloccato)

Il **Bosch Menu** consente l'accesso completo al **Setup Menu** principale della telecamera AutoDome e a tutte le impostazioni di configurazione della telecamera AutoDome.

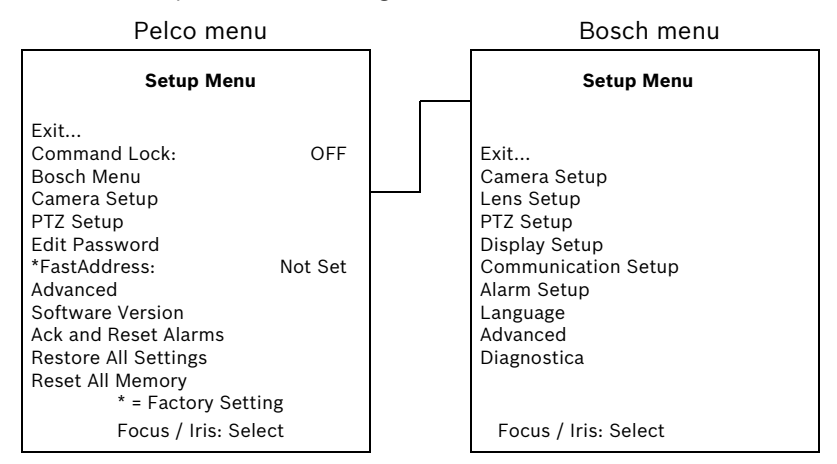

Per una descrizione completa delle impostazioni di configurazione e dei menu di Bosch, fare riferimento al *capitolo 2: Navigazione nel menu OSD*.

#### Camera Setup (bloccato)

Il menu Camera Setup consente di accedere alle impostazioni della telecamera.

| Camera Setup                                |                 |  |
|---------------------------------------------|-----------------|--|
| Exit<br>* White Bal:<br>* Night Mode:       | OUTDOOR<br>AUTO |  |
|                                             |                 |  |
| * = Factory Setting<br>Focus / Iris: Select |                 |  |

### Selezioni del menu Camera Setup:

| Menu          | Descrizione               | Sottomenu / Descrizione                                      | Impostazione  |
|---------------|---------------------------|--------------------------------------------------------------|---------------|
|               |                           |                                                              | predefinita   |
| Exit          | Consente di uscire dal    |                                                              |               |
|               | menu.                     |                                                              |               |
| White balance | Consente di impo-         | OUTDOOR: consente di configurare un'impostazione             | OUTDOOR       |
|               | stare un valore prede-    | predefinita se il bilanciamento del bianco viene             |               |
|               | finito nel caso in cui il | disattivato dal controller.                                  |               |
|               | bilanciamento del         | INDOOR: consente di configurare un'impostazione              |               |
|               | bianco sia disabilitato   | predefinita se il bilanciamento del bianco viene             |               |
|               | dal controller Pelco.     | disattivato dal controller.                                  |               |
| Night Mode    | Consente di passare       | <b>ON</b> : consente di attivare la funzione Night Mode.     | ON            |
|               | dalla modalità a colori   | <b>OFF</b> : consente di disattivare la funzione Night Mode. | (solo modelli |
|               | a monocromatica.          | AUTO: consente di impostare la funzione Night Mode           | Day/Night)    |
|               |                           | su Auto set.                                                 |               |

### 5.1.3 PTZ Setup (bloccato)

Il **menu PTZ Setup** di Pelco consente di accedere alle impostazioni PTZ, ad esempio tour, velocità di scansione, valori preimpostati, finecorsa, registrazioni e funzione AutoPivot.

|                                             | PTZ Setup                                                                                                    |                                               |  |
|---------------------------------------------|----------------------------------------------------------------------------------------------------|-----------------------------------------------|--|
| * * * * * * * *                             | Exit<br>Edit Tour 1<br>Edit Tour 2<br>Tour 1 Period:<br>Tour 2 Period:<br>Scan Speed<br>Edit Presets<br>Limit Stops:<br>Recording:<br>Autopivot: | 5 sec<br>5 sec<br>30°/sec<br>OFF<br>"A"<br>ON |  |
| * = Factory Setting<br>Focus / Iris: Select |                                                                                                    |                                               |  |

Selezioni del menu PTZ Setup:

| Menu          | Descrizione                              | Sottomenu / Descrizione            | Impostazione |
|---------------|------------------------------------------|------------------------------------|--------------|
|               |                                          |                                    | predefinita  |
| Exit          | Consente di uscire dal menu.             |                                    |              |
| Edit Tour 1   | Consente di accedere al menu Add /       | Exit: consente di uscire dal menu. |              |
|               | Remove Scenes On Standard Tour 1.        | Scene (1 - 5): consente di aggiun- |              |
|               |                                          | gere o rimuovere scene dal         |              |
|               |                                          | tour standard.                     |              |
| Edit Tour 2   | Consente di accedere al menu <b>Edit</b> | Exit: consente di uscire dal menu. |              |
|               | Custom Tour.                             | Scene (1 - 5): consente di aggiun- |              |
|               |                                          | gere o rimuovere scene dal         |              |
|               |                                          | tour personalizzato.               |              |
| Tour 1 Period | Consente di modificare l'intervallo di   | Intervallo di scorrimento:         | 5 sec        |
|               | attesa tra i tour preimpostati.          | – (da 3 sec a 10 min) +            |              |
| Tour 2 Period | Consente di modificare l'intervallo di   | Intervallo di scorrimento:         | 5 sec        |
|               | attesa tra i tour preimpostati.          | – (da 3 sec a 10 min) +            |              |
| Scan Speed    | Consente di modificare le velocità delle | Intervallo di scorrimento:         | 30°/sec      |
|               | funzioni di panoramica automatica e      | – (da 1°/sec a 60°/sec) +          |              |
|               | scansione automatica.                    |                                    |              |
| Edit Presets  | Consente di modificare le scene preim-   | Scene da 1 a 99                    |              |
|               | postate.                                 |                                    |              |
| Limit Stops   | Consente di modificare i finecorsa della | ON o OFF                           | OFF          |
|               | modalità di scansione automatica.        |                                    |              |
| Recording     | Consente di selezionare la registra-     | " <b>A</b> " o " <b>B</b> ".       | " <b>A</b> " |
|               | zione Pattern 1 o 2, se il normale       |                                    |              |
|               | comando pattern non risponde.            |                                    |              |
| AutoPivot     | Consente di riprendere un soggetto       | ON o OFF                           | ON           |
|               | situato al di sotto della telecamera,    |                                    |              |
|               | senza invertire l'immagine.              |                                    |              |
## 5.1.4 Altri menu

| Menu                               | Descrizione                                                 | Impostazione  |
|------------------------------------|-------------------------------------------------------------|---------------|
|                                    |                                                             | predefinita   |
| Edit Password (bloccato)           | Consente di impostare o visualizzare la password. Vedere    |               |
|                                    | la Sezione 1.4: Impostazione delle password a               |               |
|                                    | pagina 5.                                                   |               |
| FastAddress (bloccato)             | Consente di impostare o modificare l'indirizzo AutoDome.    | Non impostato |
| Software Version (bloccato)        | Consente di visualizzare la versione del software della     |               |
|                                    | telecamera.                                                 |               |
| Ack and Reset Alarms (bloccato)    | Consente di confermare e reimpostare gli allarmi. Se non    |               |
| (non disponibile nei modelli della | è attivo alcun allarme, sul display OSD viene visualizzato  |               |
| Serie 200)                         | il messaggio: "No Active Alarms".                           |               |
| Restore All Settings (bloccato)    | Consente di ripristinare tutte le impostazioni ai valori di |               |
|                                    | fabbrica predefiniti.                                       |               |
| Reset All Memory (bloccato)        | Consente di ripristinare tutte le impostazioni ai valori di |               |
|                                    | fabbrica predefiniti e di cancellare tutte le impostazioni  |               |
|                                    | programmate dagli utenti, ad esempio le immagini prede-     |               |
|                                    | finite e le registrazioni.                                  |               |

6

# Numeri associati ai comandi della tastiera

| Bloc-<br>cato | Tasto<br>funzione | N.<br>comando | Comando                                | Descrizione                                                                                                    |   | Serie<br>300 | Serie<br>500i |
|---------------|-------------------|---------------|----------------------------------------|----------------------------------------------------------------------------------------------------|---|--------------|---------------|
|               | On/Off            | 1             | Scan 360°                              | Consente di effettuare una panoramica automatica<br>senza limiti                                                                                   | ~ | ~            | ~             |
|               | On/Off            | 2             | Autopan                                | Consente di effettuare una panoramica tra i limiti                                                                                                 | ✓ | ✓            | $\checkmark$  |
| ✓             | On/Off            | 3             | Iris Control                           | Consente di accedere al menu (automatico, manuale)                                                                                                 | ✓ | ✓            | ✓             |
| ✓             | On/Off            | 4             | Focus Control                          | Consente di accedere al menu (spot, automatico, manuale)                                                                                           | ~ | ~            | ~             |
|               | On/Off            | 7             | Play Custom Pre-position<br>Tour       | Consente di attivare/disattivare la funzione                                                                                                    |   | ~            | ~             |
|               | On/Off            | 8             | Play Pre-position Tour                 | Consente di attivare/disattivare la funzione                                                                                                    | ✓ | ✓            | ✓             |
| ~             | On/Off            | 9             | Inactivity Mode                        | Consente di accedere al menu (Off, Return to Scene 1,<br>Recall Previous PTZ Command)                                                              | ~ | ~            | ~             |
| ✓             | On/Off            | 11            | Auto Iris Level adjust                 | Consente di accedere al menu Iris Level Adjustment                                                                                                 | ✓ | ✓            | ✓             |
|               | On/Off            | 14            | Set Autopan e Scan<br>Speed            | On: consente di aumentare il valore della barra di scor-<br>rimento<br>Off: consente di ridurre o regolare il valore della barra<br>di scorrimento | ~ | ~            | √             |
|               | On/Off            | 15            | Set Pre-position Tour<br>Period(dwell) | On: consente di aumentare la permanenza<br>Off: consente di ridurre la permanenza                                                                  | ~ | ~            | ~             |
| √             | On/Off            | 18            | AutoPivot Enable                       | Consente di attivare/disattivare la funzione AutoPivot                                                                                             | ✓ | ✓            | ✓             |
|               | On/Off            | 20            | Backlight Comp                         | Compensazione del controluce                                                                                                    | ✓ | ✓            | $\checkmark$  |
| √             | On/Off            | 23            | Shutter elettronico                    | Consente di accedere al menu Shutter Speed                                                                                                    | ✓ | ✓            | $\checkmark$  |
|               | On/Off            | 24            | Stabilization                          | Stabilizzazione elettronica                                                                                                    |   |              | $\checkmark$  |
| ✓             | On/Off            | 35            | White Balance Mode                     | Consente di accedere al menu White Balance                                                                                                    | ✓ | ✓            | ✓             |
| ✓             | On                | 40            | Restore Camera Settings                | Consente di ripristinare tutte le impostazioni al valore predefinito.                                                                              | ~ | ~            | ~             |
| ✓             | On/Off            | 41            | Line Lock Phase Adjust                 | Consente di aumentare il ritardo Line Lock<br>Consente di ridurre il ritardo Line Lock                                                             | ~ | ~            | ~             |
| ~             | On/Off            | 42            | Sync Mode                              | On: Line Lock<br>Off: Internal                                                                                                    | ~ | ~            | ~             |
| √             | On/Off            | 43            | Auto Gain Control                      | AGC: On, Auto, Off                                                                                                    | ✓ | ✓            | ✓             |
| √             | On/Off            | 44            | Sharpness                              | Consente di accedere al menu Sharpness                                                                                                    | ✓ | ✓            | $\checkmark$  |
| ✓             | On                | 46            | Menu Advanced                          | Consente di accedere al menu Main Setup                                                                                                    | ✓ | ✓            | ✓             |
|               | On                | 47            | View Factory Settings                  | Consente di visualizzare tutte le impostazioni predefi-<br>nite del menu                                                                           | ~ | ~            | ~             |
|               | On/Off            | 50            | Playback A, continuo                   | Consente di attivare/disattivare la funzione                                                                                                    |   | ✓            | $\checkmark$  |
|               | On/Off            | 51            | Playback A, singolo                    | Consente di attivare/disattivare la funzione                                                                                                    |   | ✓            | $\checkmark$  |
|               | On/Off            | 52            | Playback B, continuo                   | Consente di attivare/disattivare la funzione                                                                                                    |   | ✓            | $\checkmark$  |
|               | On/Off            | 53            | Playback B, singolo                    | Consente di attivare/disattivare la funzione                                                                                                    |   | ✓            | $\checkmark$  |
|               | On/Off            | 56            | Menu Night Mode                        | On, Off, Auto (solo modelli Day/Night)                                                                                                    | ✓ | ✓            | ✓             |
|               | On/Off            | 57            | Night Mode setting                     | On, Off, Auto (solo modelli Day/Night)                                                                                                    | ✓ | ✓            | ✓             |
| ✓             | On/Off            | 58            | Day/Night Threshold                    | On: menu (solo modelli Day/Night)                                                                                                    | ✓ | ✓            | ✓             |
| ✓             | On/Off            | 60            | On Screen Display                      | On: consente di attivare la funzione<br>Off: consente di disattivare la funzione                                                                   | ~ | ✓            | ~             |
| ✓             | On                | 61            | Display Adjust                         | Consente di regolare l'OSD (On-Screen Display)                                                                                                    | ✓ | ✓            | ✓             |
|               | On                | 62            | Menu Pre-position Title                | Consente di accedere al menu Pre-position Title                                                                                                    | ✓ | ✓            | ✓             |
| ✓             | On                | 63            | Menu Zone Title                        | Consente di accedere al menu Zone Title                                                                                                    | ✓ | ✓            | ✓             |
|               | On                | 64            | Alarm Status                           | Consente di accedere al menu Alarm Status                                                                                                    |   | ✓            | ✓             |
|               | Disatti-<br>vato  | 65            | Alarm Acknowledge                      | Consente di confermare un allarme o disattivare le uscite fisiche                                                                                  |   | ~            | ~             |

| Bloc-<br>cato | Tasto<br>funzione | N.<br>comando | Comando                                          | Descrizione                                                                                                    | Serie<br>200 | Serie<br>300 | Serie<br>500i |
|---------------|-------------------|---------------|--------------------------------------------------|----------------------------------------------------------------------------------------------------|--------------|--------------|---------------|
|               | On                | 66            | Display software version                         | Consente di visualizzare li numero della versione del software                                                                              | ✓            | ✓            | ✓             |
|               | On                | 72            | Re-initialize camera                             | Consente di eseguire le funzioni di reinizializzazione<br>della telecamera o dell'obiettivo                                                 | ~            | ~            | ~             |
|               | On/Off            | 78            | AutoTrack                                        | Consente di attivare o disattivare la funzione Auto-<br>Track.                                                                              |              |              | ~             |
| √             | On                | 79            | Camera Height                                    | Consente di accedere al menu Camera Height                                                                                                  |              |              | ✓             |
| √             | On/Off            | 80            | Digital Zoom Lock                                | Consente di attivare o disattivare lo zoom digitale                                                                                         |              | ✓            | ✓             |
|               | On/Off            | 81            | Physical output 1                                | On: consente di attivare l'uscita<br>Off: consente di disattivare l'uscita                                                                  |              | ~            | ~             |
|               | On/Off            | 82            | Physical output 2                                | On: consente di attivare l'uscita<br>Off: consente di disattivare l'uscita                                                                  |              | ~            | ~             |
|               | On/Off            | 83            | Physical output 3                                | On: consente di attivare l'uscita<br>Off: consente di disattivare l'uscita                                                                  |              | ~            | ~             |
|               | On/Off            | 84            | Physical output 4                                | On: consente di attivare l'uscita<br>Off: consente di disattivare l'uscita                                                                  |              | ~            | ~             |
| ✓             | On/Off            | 86            | Sector Blanking                                  | Consente di accedere al menu Sector Blanking                                                                                                |              | ✓            | ✓             |
| ✓             | On/Off            | 87            | Privacy Masking                                  | Consente di accedere al menu Privacy Masking                                                                                                |              | ✓            | ✓             |
|               | On/Off            | 90            | Command Lock/Unlock                              | On: consente di attivare il blocco<br>Off: consente di disattivare il blocco                                                                | ~            | ~            | ~             |
| ✓             | On/Off            | 91            | Menu Lens Polarity                               | On: consente l'inversione<br>Off: funzionamento normale                                                                                     | ~            | ~            | ✓             |
| ✓             | On/Off            | 92            | Menu Lens Polarity                               | On: consente l'inversione<br>Off: funzionamento normale                                                                                     | ~            | ✓            | ✓             |
| ✓             | On/Off            | 93            | Menu Lens Polarity                               | On: consente l'inversione<br>Off: funzionamento normale                                                                                     | ~            | ~            | ~             |
|               | On/Off            | 100           | Record A                                         | Consente di attivare/disattivare la funzione                                                                                                |              | ✓            | ✓             |
|               | On/Off            | 101           | Record B                                         | Consente di attivare/disattivare la funzione                                                                                                |              | ✓            | ✓             |
|               | On                | 997           | FastAddress, visualizza-<br>zione                | Consente di visualizzare l'indirizzo corrente                                                                                               | ~            | ✓            | ✓             |
|               | On                | 998           | FastAddress, tutte le<br>unità                   | Consente di visualizzare e programmare l'indirizzo cor-<br>rente                                                                            | ~            | ~            | ~             |
|               | On                | 999           | FastAddress, telecamere<br>senza indirizzo       | Consente di visualizzare e programmare le telecamere<br>AutoDome senza indirizzo                                                            | ~            | ~            | ~             |
|               | Set               | "1 a 99"      | Programmazione Pre-<br>position                  | Set ##: consente di programmare una vista preimpo-<br>stata                                                                                 | "1-<br>64"   | ~            | ~             |
|               | Shot              | "1 a 99"      | Richiamo Pre-position                            | Shot ##: consente di richiamare una preimpostazione programmata                                                                             | "1-<br>64"   | ~            | ~             |
|               | Set               | 100           | Menu Pre-position                                | Consente di accedere al menu Pre-position                                                                                                   | ✓            | ✓            | ✓             |
|               | Set/Shot          | 101           | Autopan left limit                               | Set: consente di programmare il limite sinistro<br>Shot: consente di visualizzare il limite                                                 | ~            | ~            | ~             |
|               | Set/Shot          | 102           | Autopan right limit                              | Set: consente di programmare il limite destro<br>Shot: consente di visualizzare il limite                                                   | ~            | ~            | ~             |
|               | Set               | 110           | Factory P/T home posi-<br>tion                   | Set: consente di calibrare nuovamente la posizione                                                                                          | ✓            | ✓            | ~             |
| ✓             | Set               | 802           | Edit Password                                    | Consente di accedere al menu Edit Password                                                                                                  |              | $\checkmark$ | $\checkmark$  |
| ✓             | Set               | 899           | Reset ALL                                        | Consente di ripristinare tutte le impostazioni al valore<br>predefinito e di cancellare tutte le impostazioni pro-<br>grammate dagli utenti | ✓            | ~            | ~             |
|               | Set               | 900           | Edit Tour 1 (standard)                           | Consente di accedere al menu Standard Tour Scene                                                                                            |              | ✓            | ✓             |
|               | Shot              | 900           | Edit Tour 2 (personaliz-<br>zato)                | Consente di accedere al menu Custom Tour Scene                                                                                              | ✓            | ✓            | ✓             |
|               | Set/Shot          | 901-999       | Adds/Removes a preposi-<br>tion shot from Tour 1 | Set ###: consente di aggiungere una scena predefinita<br>Shot ###: consente di rimuovere una scena predefinita                              | 901-<br>964  | ~            | ~             |

# 7 Funzioni avanzate

Il capitolo descrive in dettaglio le funzioni avanzate del sistema modulare di telecamere AutoDome.

# 7.1 Regole allarme

La telecamera AutoDome serie 300 e 500i dispone di un complesso di regole di allarme estremamente efficace. Nella forma più semplice, una regola può specificare gli ingressi che attivano determinate uscite. In una forma più complessa, una regola può essere programmata per accettare qualsiasi combinazione di eventi e specifici comandi da tastiera in base ai quali eseguire una funzione della telecamera. Esistono numerose combinazioni di ingressi e uscite di allarme da programmare in 12 regole.

Di seguito sono riportati due esempi di impostazione delle regole di allarme. Il primo esempio è una regola di allarme di base; il secondo esempio è una regola avanzata o complessa.

#### Esempio 1: regola di allarme di base

Scenario: si desidera attivare la seguente serie di regole per il contatto di un allarme della porta:

- 1. Visualizzare un messaggio OSD lampeggiante (\*\*\*ALARM 1\*\*\*) sul display quando si attiva l'allarme.
- 2. Spostare la telecamera AutoDome in una posizione salvata (per questo esempio, fotogramma 7).
- 3. Attivare una risposta all'allarme trasmettendo un segnale Bilinx a un sistema a monte, ad esempio Allegiant, tramite il cavo coassiale.

Di seguito viene riportata la sequenza di programmazione della regola descritta:

- 1. Definire l'ingresso dell'allarme
  - a. Collegare il contatto della porta all'ingresso 1 del sistema AutoDome. Di solito il circuito è aperto.

i

**AVVISO** Per istruzioni sul cablaggio di allarmi e sulle connessioni dei relè, vedere il *Manuale di installazione del Sistema di telecamere modulare AutoDome*.

- b. Dal menu Inputs Setup, accertarsi che l'opzione Alarm Input 1 sia impostata su N.O. (impostazione predefinita per l'opzione Input 1).
- 2. Definire le uscite dell'allarme dal menu Outputs Setup:
  - a. Accertarsi che l'opzione Output 5 sia impostata su OSD. (impostazione predefinita per l'opzione Input 5).
  - b. Impostare l'opzione Output 6 su Shot 7.
  - c. Impostare l'opzione Output 7 su Transmit (un segnale Bilinx all'estremità a monte).
- 3. Configurare la Regola di allarme. Per questo esempio utilizzare Rule 1. Selezionare gli ingressi dal menu Rule Setup:
  - a. Selezionare Rule 1.
  - b. Impostare il primo ingresso su Alarm Input 1.

Selezionare le uscite:

- c. Impostare la prima uscita su OSD.
- d. Impostare la seconda uscita su Shot 7.
- e. Impostare la terza uscita su Transmit.

Abilitare la regola:

f. Evidenziare Enabled e selezionare YES.

#### Esempio 2: regola avanzata degli allarmi

Scenario: su una telecamera AutoDome serie 500i situata in un aeroporto è stata impostata l'opzione AutoPan Between Limits dal garage del parcheggio al terminale dell'aeroporto. Alla telecamera AutoDome sono collegati il cancello di accesso all'aeroporto, tramite un contatto di allarme e il perimetro recintato della relativa area tramite un sensore di rilevamento del movimento IR (a raggi infrarossi).

Quando gli allarmi del contatto del cancello e del rilevatore di movimento sono attivi contemporaneamente, si desidera attivare la seguente regola di allarme:

- 1. Visualizzare un messaggio OSD lampeggiante (\*\*\*ALARM 2\*\*\*) sul monitor.
- 2. Arrestare la funzione AutoPan e spostare la telecamera in una posizione salvata (Shot 5) visualizzando il recinto.
- 3. Attivare la funzione AutoTrack.
- 4. Attivare una risposta all'allarme trasmettendo un segnale Bilinx al sistema di estremità a monte.

Di seguito viene riportata la sequenza di programmazione della regola descritta:

- 1. Collegare e impostare le uscite di allarme.
  - a. Collegare il rilevatore di movimento a Input 1. Di solito il circuito è aperto.
  - b. Collegare l'allarme del cancello a Input 5. Di solito il circuito è chiuso.

i

**AVVISO** Per istruzioni sul cablaggio di allarmi e sulle connessioni dei relè, vedere il *Manuale di installazione del Sistema di telecamere modulare AutoDome*.

Dal menu Inputs Setup:

- c. Accertarsi che Input 1 (rilevatore movimento) sia impostato su N.O. (impostazione predefinita per l'opzione Input 1).
- d. Accertarsi che Input 5 (contatto del cancello) sia impostato su N.C.
- 2. Impostare le uscite dell'allarme dal menu Outputs Setup:
  - a. Impostare l'opzione Output 5 su OSD.
  - b. Impostare l'opzione Output 6 su Transmit.
  - c. Impostare l'opzione Output 7 su Shot 5.
  - d. Impostare l'opzione Output 8 su AutoTrack.
- 3. Configurare la Regola di allarme. Per questo esempio utilizzare Rule 2.

Selezionare gli ingressi allarme:

- a. Dal menu Rule Setup, selezionare Rule 2.
- b. Impostare il primo ingresso su Alarm Input 1. È il rilevatore di movimento.
- c. Impostare il secondo ingresso su Alarm Input 5. È il contatto dell'allarme del cancello.

Selezionare le uscite allarme:

- d. Impostare la prima uscita su OSD.
- e. Impostare la seconda uscita su **Shot 5** visualizzando il recinto.
- f. Impostare la terza uscita su AutoTrack e selezionare Latched.
- g. Impostare la quarta uscita su Transmit (un segnale Bilinx all'estremità a monte).

Abilitare la regola di allarme:

h. Evidenziare Enabled e selezionare YES.

# 7.2 AutoTrack

Il software AutoTrack avanzato delle funzionalità AutoDome serie 500i più versatile e con un inseguimento estremamente fluido degli oggetti. AutoTrack è ora in grado di seguire ininterrottamente un oggetto, anche se quest'ultimo attraversa l'area di un filtro privacy. Quando viene utilizzato con il filtro virtuale, è in grado di ignorare aree predefinite del movimento sullo sfondo.

- Per attivare la funzione AutoTrack, immettere il comando della tastiera ON-78-ENTER.
- In modalità Pelco, aprire il menu principale, selezionare il menu Advanced, quindi Auto-Track On.

i

**AVVISO** Per un corretto funzionamento di AutoTrack, è necessario impostare l'altezza della telecamera nel software. Accedere all'altezza della telecamera aprendo il menu principale di Bosch e selezionando il menu Advanced, quindi Camera Height.

# 7.3 Filtro privacy

Disponibile con la telecamera AutoDome serie 300 e 500i, la funzione di Filtro privacy è utilizzata per impedire che un'area specifica venga ripresa. Le possibili scelte di filtro comprendono i colori nero, bianco e sfumato ed è possibile configurare tre, quattro o cinque angolazioni per la copertura di forme più complesse.

i

**AVVISO** La funzione di filtro privacy non impedisce di tenere traccia di un oggetto tramite AutoTrack.

- È possibile accedervi tramite il menu principale, selezionando Display Setup, quindi Privacy Mask o immettendo il comando di tastiera ON-87-ENTER. Per configurare un filtro privacy, seguire le istruzioni visualizzate sullo schermo.
- In modalità Pelco, è possibile accedere al filtro privacy tramite il menu principale di Pelco, selezionando il menu Bosch, quindi il menu Display Setup e infine Privacy Masking. Per configurare un filtro privacy, seguire le istruzioni visualizzate sullo schermo

# 7.4 Filtro virtuale

Disponibile solo sulle telecamere AutoDome serie 500i, l'opzione di filtro virtuale è una tecnologia unica di Bosch che consente di ignorare i movimenti estranei presenti sullo sfondo tramite la creazione di una zona "invisibile". Tali filtri sono simili a zone di privacy, ma vengono visualizzate solo tramite gli algoritmi AutoTrack e Video Motion Detection di AutoDome.

- È possibile accedervi aprendo il menu principale, selezionando il menu Advanced, quindi Virtual Masking. Per configurare un filtro virtuale, seguire le istruzioni visualizzate sullo schermo.
- In modalità Pelco, aprire il menu principale, selezionare il menu Advanced, quindi Virtual
   Masking. Per configurare un filtro virtuale, seguire le istruzioni visualizzate sullo schermo.

## 7.5

# Rilevazione del movimento con zona di interesse

Disponibile con le telecamere AutoDome serie 500i, è possibile configurare la creazione di una zona di interesse in più scene o posizioni preimpostate tramite il software di rilevamento del movimento. Può essere utilizzato con la funzione di filtro virtuale per ignorare i movimenti in aree predefinite. È inoltre possibile utilizzare la funzione di rilevamento del movimento come input della regola di allarme.

Le posizioni preimpostate da 90 a 99 sono riservate alla programmazione delle scene di rilevazione del movimento.

i

**AVVISO** La funzione di rilevazione del movimento ha la priorità rispetto alla funzione di traccia dell'oggetto AutoTrack.

#### Per configurare la rilevazione di movimento di una scena:

- 1. Scegliere una posizione preimpostata non utilizzata compresa tra 90 e 99. Per questo esempio utilizzare la scena preimpostata 95.
- 2. Immettere il comando della tastiera SET-95-ENTER.
- 3. Selezionare YES quando viene visualizzata la domanda Apply Motion Detection? Se si seleziona NO, la scena preimpostata non attiva la funzione di rilevazione del movimento.
- 4. Selezionare YES quando viene visualizzata la domanda Apply Region of Interest? Se si seleziona NO, l'intera scena viene utilizzata per la funzione di rilevazione del movimento.
- 5. Per realizzare la forma dell'area dello schermo in cui rilevare il movimento, seguire le istruzioni visualizzate sullo schermo.

i

**AVVISO** Per realizzare l'area in cui rilevare il movimento, utilizzare fino a cinque (5) punti di ancoraggio.

**AVVISO** La funzione di rilevamento del movimento non si attiva finché non si richiama la scena preimpostata. Nell'angolo sinistro superiore del display viene visualizzata l'icona "M" di rilevazione del movimento.

#### 7.6

## Stabilizzazione dell'immagine e ritaglio video

La stabilizzazione dell'immagine è più importante quando gli ingrandimenti di zoom sono elevati. Gli algoritmi di stabilizzazione dell'immagine avanzati della serie 500i garantiscono formidabile chiarezza di immagine grazie all'eliminazione delle oscillazioni della telecamera senza ridurne la sensibilità e senza compromettere la qualità delle immagini.

La funzionalità di ritaglio video è utilizzata insieme alla stabilizzazione dell'immagine per migliorare l'aspetto dei bordi esterni di un'immagine stabilizzata.

- È possibile accedere agli elementi di menu Image Stabilization e Crop Video aprendo il menu principale, selezionando il menu Advanced, quindi l'elemento da attivare.
- In Pelco Mode, è possibile accedere agli elementi di menu Image Stabilization e Crop
   Video aprendo il menu principale, selezionando il menu Advanced, quindi l'elemento da attivare.

# 7.7 Tour di preposizionamento

Nelle telecamere AutoDome serie 300 e 500i sono disponibili due tour preimpostati. Ciascuna scena viene salvata per la successiva riproduzione.

Tour 1 è un tour standard che richiama le scene solo nella sequenza esatta in cui sono state riprese. È possibile aggiungere o eliminare scene nel tour ma non modificarle. Per accedere all'opzione Add/Remove Scenes in Tour 1, immettere il comando di tastiera SHOT-900-ENTER e seguire le istruzioni visualizzate sullo schermo.

Tour 2 è un tour personalizzabile che consente di disporre la sequenza di scene del tour inserendo ed eliminando scene. Per accedere al menu Edit Tour 2, immettere il comando di tastiera SET-900-ENTER e seguire le istruzioni visualizzate sullo schermo. 8

# Configurazione e utilizzo del sistema IP AutoDome

È possibile ordinare le telecamere AutoDome delle serie VG4-200, VG4-300 e VG4-500i con un modulo IP facoltativo che consente la trasmissione dei comandi di controllo PTZ tramite AutoDome e delle immagini su una rete TCP/IP. Consente inoltre di configurare le impostazioni del display della telecamera AutoDome e le impostazioni operative e di configurare i parametri di rete.

Nel modulo IP del sistema IP AutoDome, è incorporato un server video di rete, la cui funzione principale consiste nella codifica dei dati video e di controllo per la trasmissione tramite rete TCP/IP. Grazie alla codifica MPEG-4, rappresenta la soluzione ideale per la comunicazione IP e l'accesso remoto a videoregistratori digitali e multiplexer. L'uso di reti esistenti consente una rapida e semplice integrazione con i sistemi TVCC o le reti locali. Le immagini video provenienti da una singola telecamera possono essere ricevute simultaneamente su più ricevitori.

# 8.1 Panoramica delle funzionalità

Il modulo IP aggiunge le seguenti funzionalità al sistema AutoDome:

| Funzione       | Descrizione                                                                                                    |
|----------------|----------------------------------------------------------------------------------------------------|
| Codifica video | La telecamera utilizza lo standard di compressione MPEG-4 e garantisce<br>che la velocità dati rimanga bassa anche in presenza di immagini di qualità<br>elevata; consente inoltre un ampio margine di adattamento alle condizioni                                                                                                    |
|                |                                                                                                    |
| Dual Streaming | Consente la codifica simultanea di due flussi di dati in base a due profili<br>personalizzati singolarmente. In tal modo, si creano due (2) flussi di dati<br>per telecamera, adatti a scopi diversi. Ad esempio, uno (1) per la registra-<br>zione locale e uno (1) ottimizzato per la trasmissione su rete LAN (Local<br>Area Network). |
| Multicast      | Consente la trasmissione simultanea, in tempo reale, a più ricevitori. Il multicasting richiede che sulla rete siano implementati i protocolli UDP e IGMP V2.                                                                                                    |
| Configurazione | È possibile configurare tutte le impostazioni della telecamera tramite un<br>browser Web sulla rete locale (rete Intranet) o sulla rete Internet. È inoltre<br>possibile aggiornare il firmware, caricare le configurazioni del dispositivo,<br>memorizzare le impostazioni di configurazione e copiarle da un teleca-<br>mera all'altra. |
| Istantanee     | Consente di richiamare e memorizzare singoli fotogrammi video come<br>immagini JPEG dall'interfaccia del browser Web.                                                                                                    |
| Backup         | Dall'interfaccia del browser Web, è possibile salvare le immagini video sotto forma di file sul disco rigido del computer.                                                                                                    |
| Audio          | Consente di impostare il livello del guadagno del segnale audio prove-<br>niente dalle porte della Linea In 1, del Microfono e della Uscita linea.                                                                                                    |
| Registra       | Consente di configurare le opzioni di registrazione per il modulo IP. Sul<br>modulo IP è possibile registrare video dalla Livepage al disco rigido<br>oppure memorizzare fino a 8 MB di video.                                                                                                    |

# 8.2 Requisiti di sistema

Il sistema IP AutoDome necessita di componenti software o hardware specifici per visualizzare immagini live e configurare le impostazioni della telecamera tramite rete TCP/IP. Di seguito vengono riportati i requisiti:

- Un computer con sistema operativo Microsoft Windows 2000 o XP, accesso di rete e browser Web Microsoft Internet Explorer versione 6.0 o successiva; oppure
- Un computer con sistema operativo Microsoft Windows 2000 o XP, accesso di rete e software di ricezione, ad es. Bosch VIDOS o Bosch Dibos 8.0; oppure
- Un decoder hardware compatibile MPEG-4 Bosch Security Systems (ad es. il VIP XD) come ricevitore e un monitor video collegato.

Se si sceglie di utilizzare un computer su cui è installato Microsoft Internet Explorer o un software Bosch, il computer deve essere conforme ai seguenti requisiti minimi:

- Processore: Pentium IV a 1,8 GHz
- RAM: 256 MB
- Sistema video: 128 MB di memoria video, schermo da 1024 x 768 con colore a 16 bit min.
- Interfaccia di rete: 100-BaseT
- DirectX 9.0c
- Microsoft Internet Explorer, versione 6.0 o successiva
- Utility ActiveX MPEG di Bosch
- Java Virtual Machine (in dotazione)

 $\overline{(i)}$ 

**AVVISO** Verificare che la scheda grafica sia impostata a una profondità di colore di 16 o 32 bit. Per ulteriore assistenza, contattare l'amministratore di sistema del proprio PC.

# 8.3

# Collegamento di IP AutoDome al PC

- 1. Installare IP AutoDome attenendosi alle istruzioni fornite nel *manuale d'installazione del* sistema di telecamere modulare AutoDome.
- 2. Collegare il connettore RJ45 del sistema IP AutoDome allo switch di una rete dedicata tramite un cavo Ethernet per ignorare la rete LAN (Local Area Network).
- 3. Collegare lo switch della rete dedicata al connettore RJ45 del PC (vedere l'opzione A riportata di seguito).

i

**AVVISO** Il sistema IP AutoDome può essere inoltre collegato direttamente ad un PC utilizzando un cavo cross-over Ethernet con connettori RJ45 (vedere l'opzione B riportata di seguito).

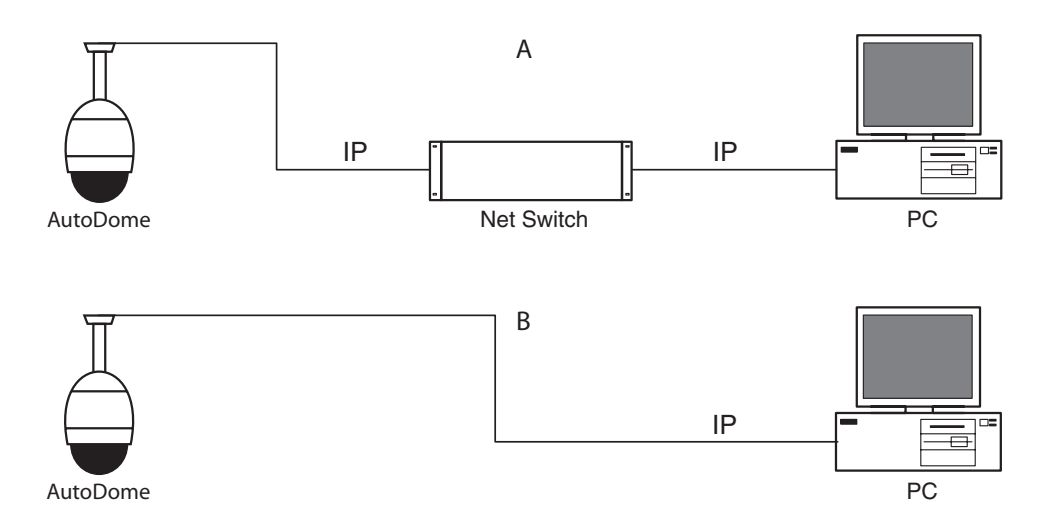

Fig. 8.1 Configurazione del sistema IP AutoDome

# 8.4 Configurazione della telecamera IP

Per utilizzare la telecamera in rete, è necessario assegnare ad essa un indirizzo IP di rete valido. L'indirizzo IP predefinito è 192.168.0.1; tuttavia, in caso di conflitti con un altro dispositivo collegato in rete, potrebbe essere necessario modificare tale indirizzo. Per configurare correttamente la telecamera per la rete utilizzata, sono necessarie le seguenti informazioni:

- Indirizzo IP dell'unità: identificatore della telecamera in una rete TCP/IP, ad esempio, 140.10.2.110 è la sintassi corretta di un indirizzo IP.
- Subnet mask: una maschera utilizzata per determinare a quale subnet un indirizzo IP appartiene.
- Indirizzo IP gateway: nodo di una rete utilizzato come ingresso in un'altra rete.
- Porta: un punto finale di una connessione logica nelle reti TCP/IP e UDP. Il numero della porta ne identifica l'uso in una connessione tramite firewall.

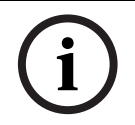

**AVVISO** Prima di iniziare la configurazione, verificare di avere a disposizione i parametri di rete della telecamera.

I valori predefiniti di IP AutoDome sono i seguenti:

- Indirizzo IP: 192.168.0.1
- Subnet Mask: 255.255. 255.0
- Indirizzo IP gateway: 0.0.0.0

Questa sezione fornisce istruzioni per l'installazione del software necessario alla visualizzazione delle immagini su un collegamento IP, la configurazione delle impostazioni di rete IP e l'accesso alle immagini del sistema IP AutoDome da un browser Web.

#### 8.4.1 Installazione del software richiesto

Per la visualizzazione di video live, è necessario installare ActiveX MPEG di Bosch, DirectX e Java Virtual Machine.

#### Per installare il software:

- 1. Inserire il CD di IP AutoDome nell'unità CD-ROM del computer.
- 2. Fare clic sul pulsante Start di Windows, selezionare Esegui, quindi Sfoglia per accedere all'unità CD.
- 3. Aprire la cartella Installa, quindi la cartella MPEG\_ActiveX e fare doppio clic sul file MPE-GAx.exe. Per installare ActiveX MPEG di Bosch, seguire le istruzioni visualizzate sullo schermo.
- 4. Aprire la cartella Strumenti, quindi la cartella DirectX9, la cartella DirectX9.0c e fare doppio clic sul file dxsetup.exe. Per installare DirectX, seguire le istruzioni visualizzate sullo schermo.
- 5. Aprire la cartella Strumenti, quindi la cartella Java VM e fare doppio clic sul file eseguibile. Per installare Java, seguire le istruzioni visualizzate sullo schermo.

#### 8.4.2 Modifica delle impostazioni di rete

L'indirizzo IP predefinito del modulo IP è 192.168.0.1. Per modificare l'indirizzo IP o altre impostazioni di rete, è possibile utilizzare il software Configuration Manager disponibile sul CD o il server Web IP AutoDome.

**AVVISO** Contattare l'amministratore della rete locale per ottenere l'indirizzo IP, la subnet mask e l'indirizzo IP gateway validi.

#### Uso di Configuration Manager

Configuration Manager è un'utility di rete opzionale fornita con il CD di AutoDome. Per installare il software di Configuration Manager:

- 1. Accedere al CD e fare doppio clic sul file eseguibile. Seguire le istruzioni visualizzate sullo schermo per installare Configuration Manager e .NET Framework (se necessario).
- 2. Utilizzare il *manuale di Configuration Manager* presente nella cartella relativa alla documentazione sul CD per apportare eventuali modifiche alla configurazione.

#### Uso del server Web IP AutoDome

Nel modulo IP del sistema IP AutoDome, è incorporato un server video di rete.

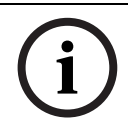

**AVVISO** In base alle impostazioni di protezione della rete configurate, potrebbe essere necessario aggiungere il nuovo indirizzo IP all'elenco dei **siti attendibili** del browser affinché funzioni correttamente.

Per configurare la telecamera mediante il server Web IP AutoDome:

- 1. Impostare l'indirizzo IP del PC su 192.168.0.10 per accertarsi che il PC e il sistema IP AutoDome si trovino nella stessa sottorete.
- Avviare Microsoft Internet Explorer e selezionare il seguente URL: http://192.168.0.1.
   Il browser Web apre la pagina iniziale di IP AutoDome e l'utente riceverà un messaggio di avviso relativo alla protezione.
- 3. Selezionare la casella Always Trust, quindi selezionare YES.
- 4. Fare clic sul collegamento Settings, situato nella parte superiore della pagina iniziale.
- 5. Fare clic sul collegamento Service Settings, situato nel riquadro di sinistra della pagina Settings.

6. Fare clic sul collegamento Network per aprire la pagina delle impostazioni di rete.

| Network               |               |                               |     |
|-----------------------|---------------|-------------------------------|-----|
| IP address:           | 192.168.0.1   | Reboot after 'Set' necessary! |     |
| Subnet mask:          | 255.255.255.0 | Reboot after 'Set' necessary! |     |
| Gateway address:      | 0.0.0.0       | Reboot after 'Set' necessary! |     |
| Video transmission:   | UDP 💌         | [                             |     |
| HTTP browser port:    | 80 💌          | [                             |     |
| Ethernet link type:   | Auto          | [                             |     |
| 1. SNMP host address: | 0.0.0.0       | l                             |     |
| 2. SNMP host address: | 0.0.0.0       |                               | Set |
| Help on this nage?    |               |                               |     |

#### Fig. 8.2 Pagina delle impostazioni di rete

7. Configurare le impostazioni contenute in questa pagina in base agli indirizzi forniti dall'amministratore della rete locale.

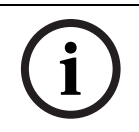

**AVVISO** Fare clic sul collegamento **Help on this page?** se si desidera ottenere maggiori informazioni.

- 8. Fare clic sul pulsante Set per salvare le impostazioni selezionate.
- 9. Avviare una seconda volta Microsoft Internet Explorer.
- 10. Immettere l'indirizzo IP originale seguito da/reset (ad esempio, http://192.168.0.1/reset) nella barra degli indirizzi e fare clic su Go per riavviare IP AutoDome. Una volta riavviato IP AutoDome, utilizzare il nuovo indirizzo IP per accedere alla pagina iniziale.
- 11. Scollegare il cavo Ethernet del sistema IP AutoDome dallo switch della rete dedicata e collegarlo nuovamente alla rete LAN (Local Area Network).

## 8.5 Visualizzazione di immagini live e controllo della telecamera PTZ AutoDome

Dopo aver collegato correttamente i cavi di rete e aver assegnato un indirizzo IP valido a IP AutoDome, è possibile visualizzare immagini live e controllare i comandi PTZ sulla rete TCP/IP tramite Microsoft Internet Explorer.

#### 8.5.1 Creazione di una connessione

Dopo aver installato tutto il software sul computer locale e configurato IP AutoDome con l'indirizzo IP corretto, è possibile eseguire il collegamento della telecamera mediante Microsoft Internet Explorer.

- 1. Avviare Microsoft Internet Explorer.
- 2. Immettere l'indirizzo IP del sistema IP AutoDome nella barra degli indirizzi del browser e fare clic su **Go**.
- 3. Se la telecamera AutoDome è protetta da password, il sistema richiede di immetterne una.
- 4. Immettere il nome utente e la password associata negli appositi campi.
- 5. Fare clic su **OK** per aprire la pagina iniziale del sistema IP AutoDome. Nella pagina iniziale viene visualizzata l'immagine video ripresa dalla telecamera.

**AVVISO** Il sistema IP AutoDome consente un massimo di cinque (5) connessioni standard e 25 connessioni multicast. Se si riscontrano problemi con il collegamento del sistema IP AutoDome, è possibile che sia stato superato il numero massimo di connessioni per la configurazione della rete e del dispositivo.

#### 8.5.2 Configurazione dei flussi di dati

IP AutoDome consente la codifica simultanea di due flussi di dati in base a due profili personalizzati singolarmente. In tal modo, si creano due (2) flussi di dati per telecamera, adatti a scopi diversi. Ad esempio, uno (1) per la registrazione locale e uno (1) ottimizzato per la trasmissione su rete LAN (Local Area Network). Inoltre, la telecamera è dotata dell'opzione Motion JPEG (M-JPEG). M-JPEG è un formato video che utilizza la compressione delle immagini JPEG in ogni fotogramma del video.

Fare clic sulla scheda MPEG-4 Stream 1, MPEG-4 Stream 2 o M-JPEG per spostarsi tra le diverse visualizzazioni dell'immagine della telecamera.

#### 8.5.3 Controllo delle funzionalità della telecamera

Le schede della finestra di controllo PTZ e del comando Aux consentono di controllare le funzionalità della telecamera (panoramica, inclinazione, zoom, messa a fuoco e iris), di spostarsi nei menu a video e di visualizzare preposizionamenti.

#### **Scheda View Control**

La figura seguente descrive la scheda View Control e le relative operazioni disponibili:

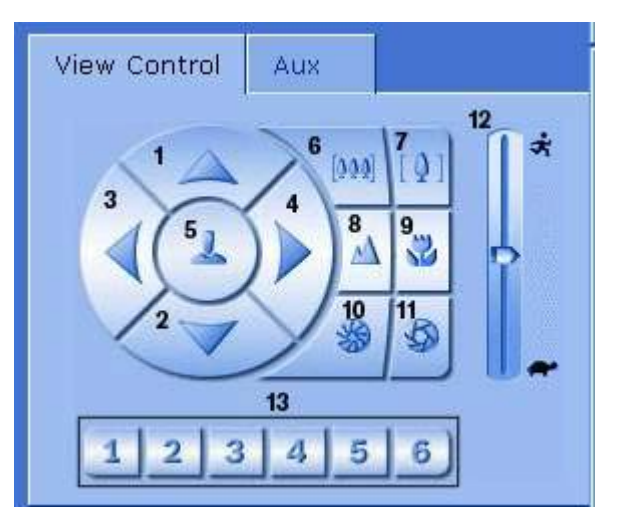

Fig. 8.3 Scheda View Control

| Numero | Descrizione                                                               |
|--------|---------------------------------------------------------------------------|
| 1      | Inclinazione telecamera verso l'alto                                      |
| 2      | Inclinazione telecamera verso il basso                                    |
| 3      | Panoramica telecamera verso sinistra                                      |
| 4      | Panoramica telecamera verso destra                                        |
| 5      | Panoramica e inclinazione telecamera in tutte le direzioni                |
| 6      | Zoom indietro <sup>1</sup>                                                |
| 7      | Zoom avanti <sup>1</sup>                                                  |
| 8      | Messa a fuoco lontana <sup>2</sup>                                        |
| 9      | Messa a fuoco vicina <sup>2</sup>                                         |
| 10     | Iris chiuso <sup>2</sup>                                                  |
| 11     | Iris aperto <sup>2</sup>                                                  |
| 12     | Imposta la velocità PTZ per i controlli 1, 2, 3, 4, 5, 6 e 7              |
| 13     | Sposta la telecamera sulle immagini preimpostate numero 1, 2, 3, 4, 5 e 6 |

1. La funzione è anche accessibile utilizzando la rotella di scorrimento del mouse nel fotogramma del video Live.

2. Il pulsante è anche utilizzato come pulsante "Invio" per selezionare voci del menu dalla scheda AUX.

#### Digital I/O

A seconda della configurazione del sistema IP AutoDome, le uscite relè allarme vengono visualizzate accanto all'immagine della telecamera. Il relè sulla telecamera consente di azionare un dispositivo (ad esempio una luce o un apriporta). Per azionarlo, fare clic sul simbolo del relè accanto all'immagine video, solo quando gli allarmi non sono attivi. Il simbolo è giallo quando il relè è attivato.

| Digital | I/O     |         |          |  |
|---------|---------|---------|----------|--|
| -       | <u></u> | <u></u> | <u>~</u> |  |
| Relay 1 | Relay 2 | Relay 3 | Relay 4  |  |

Fig. 8.4 Pannello Digital I/O

#### Registri degli eventi e di sistema

Il campo System Log contiene informazioni sullo stato operativo del sistema IP AutoDome e sulla connessione. Il campo Event Log contiene informazioni sulle condizioni di allarme. La seguente figura descrive i registri degli eventi e di sistema.

| System log<br>12.10.2006 10:52:05 Connected to<br>10.25.113.229<br>12.10.2006 10:52:04 Connected! Video<br>connection established.<br>12.10.2006 10:52:06 Connected! Video<br>connection established. |
|----------------------------------------------------------------------------------------------------|
| Event log                                                                                                    |
| Help on this page?                                                                                                    |

Fig. 8.5 System log ed Event log

#### 8.5.4 Inserimento di un comando di controllo della tastiera

La scheda Aux Control consente di inserire i comandi di controllo tastiera. Questi comandi sono composti da un numero di comando seguito dal tasto funzione adatto (Show Shot, Set Shot Aux On o Aux Off). Una combinazione corretta impartisce un comando alla telecamera o visualizza un menu a video.

#### Scheda Aux Control

La scheda Aux Control consente di immettere un comando di controllo tastiera programmato. Vedere il *Capitolo 6: Numeri associati ai comandi della tastiera* a pagina 35 per l'elenco di tutti i comandi. Per accedere alla scheda Aux Control, andare nella pagina iniziale e fare clic sulla scheda corrispondente. La configurazione è illustrata nella seguente figura:

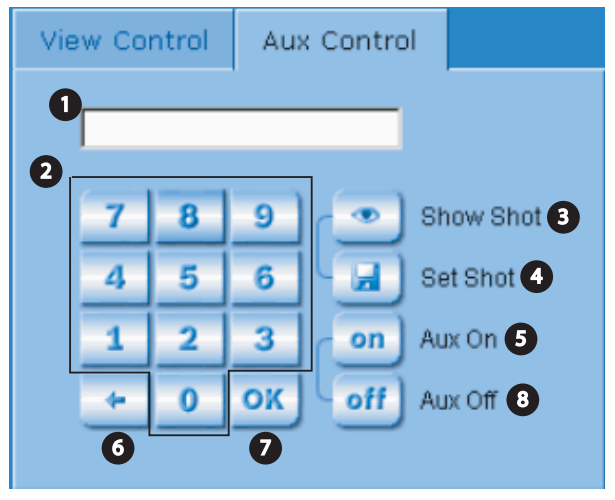

Fig. 8.6 Scheda Aux Control

| Numero | Descrizione                                      |
|--------|--------------------------------------------------|
| 1      | Campo Numero comando                             |
| 2      | Tastiera (numeri da 0 a 9)                       |
| 3      | Consente di visualizzare un'immagine predefinita |
| 4      | Consente di impostare un'immagine predefinita    |
| 5      | Consente di avviare un comando                   |
| 6      | Cancella un numero nel campo Numero Comando      |
| 7      | Seleziona un elemento del menu                   |
| 8      | Interrompe un comando                            |

#### Per immettere un comando di controllo tastiera:

- 1. Posizionare il cursore nel campo Numero Comando.
- 2. Fare clic sul numero del comando desiderato utilizzando la tastiera a video.
- 3. Fare clic sul pulsante Aux On o Aux Off per avviare o interrompere il comando. Vedere il *Capitolo 6: Numeri associati ai comandi della tastiera* a pagina 35 per un elenco dei comandi.
- 4. Se il comando apre un menu, spostarsi in esso utilizzando i tasti freccia su/giù della scheda View Control. Per selezionare un elemento del menu, fare clic sul pulsante OK.

#### Per impostare un'immagine predefinita:

I preposizionamenti (o scene) sono posizioni della telecamera salvate in memoria per un utilizzo futuro.

- Spostare il cursore sull'immagine live e aspettare che l'area visualizzi una freccia direzionale (
   ANA+→←).
- 2. Premere e tenere premuto il mouse per andare alla posizione desiderata da salvare.
- 3. Fare clic su una qualsiasi combinazione numerica da 1 a 99 (da 1 a 64 se si utilizza un sistema AutoDome serie 200) con la tastiera a video per identificare il numero di scena.
- 4. Fare clic sul pulsante Set Shot. L'area dell'immagine visualizza un messaggio che indica il numero di preposizionamento salvato.

#### Per visualizzare un'immagine predefinita

- 1. Fare clic sulla tastiera a video sul numero della scena da visualizzare.
- 2. Fare clic sul pulsante Mostra preposizionamento.

i

**AVVISO** Per ulteriori informazioni sui controlli e sulle impostazioni del sistema IP AutoDome, fare clic sul collegamento **Help on this page?** per aprire la guida online del sistema IP AutoDome.

| 9            | Guida alla risoluzione dei problemi                                                                |
|--------------|----------------------------------------------------------------------------------------------------|
| Problema     | Soluzione                                                                                          |
| Nessun video | 1. Verificare che il LED verde della scheda CPU della telecamera AutoDome sia acceso.              |
|              | Questo LED indica la presenza di segnale video dalla telecamera.                                   |
|              | Se il LED verde è spento:                                                                          |
|              | 2. Verificare che il LED rosso della scheda CPU della telecamera AutoDome si accenda a             |
|              | intermittenza. Questo LED indica la presenza di alimentazione nella scheda dell'alimen-            |
|              | tatore della telecamera AutoDome e nel modulo CPU.                                                 |
|              | LED rosso nel modulo CPU della telecamera AutoDome                                                 |
|              | Sequenza lampeggiante Indica:                                                                      |
|              | 5 sec acceso / 0,5 sec spento Funzionamento normale                                                |
|              | Acceso continuo II modulo CPU è bloccato                                                           |
|              | Se il LED rosso è acceso in modo continuo:                                                         |
|              | 3. Accendere e spegnere la telecamera AutoDome ciclicamente.                                       |
|              | Se il LED rosso è spento:                                                                          |
|              | Se si utilizza una scatola di alimentazione pendente Bosch:                                        |
|              | 4. Verificare che il LED verde della scatola di alimentazione sia acceso. Questo LED indica        |
|              | la presenza di alimentazione di rete nel trasformatore.                                            |
|              | Se il LED verde è spento:                                                                          |
|              | 5. Spegnere l'alimentazione.                                                                       |
|              | 6. Verificare la presenza di alimentazione di rete nel fusibile FX101 della scatola di alimen-     |
|              | tazione.                                                                                           |
|              | Se il funzionamento è corretto:                                                                    |
|              | 7. Verificare la presenza di alimentazione a 24 V nel fusibile FX102 del pendente AutoDome.        |
|              | Se il funzionamento è corretto:                                                                    |
|              | Se si utilizza un'alimentazione diversa da Bosch:                                                  |
|              | 8. Verificare la presenza di alimentazione di rete nella scatola di alimentazione.                 |
|              | Se il funzionamento è corretto:                                                                    |
|              | 9. Verificare che il trasformatore sia dotato di un'uscita a 24 V.                                 |
|              | 10. Controllare i pin di inclinazione del connettore sull'alloggiamento della telecamera           |
|              | AutoDome.                                                                                          |
|              | Se il funzionamento è corretto:                                                                    |
|              | 11. Controllare l'integrità di tutti i cavi e delle connessioni terminali alla telecamera AutoDome |
|              | Se il funzionamento è corretto:                                                                    |
|              | Se nella telecamera AutoDome è presente l'alimentazione:                                           |
|              | 12. Rimuovere la telecamera e i moduli CPU dall'alloggiamento AutoDome e verificare che il         |
|              | LED verde sulla scheda dell'alimentatore dell'alloggiamento sia acceso.                            |
|              | Se il LED verde è spento:                                                                          |
|              | 13. Controllare che il fusibile della scheda dell'alimentatore dell'alloggiamento sia integro.     |
|              | Se è disponibile un modulo aggiuntivo, provare a sostituire l'unità.                               |

| Necous controlle      | 1    | Accortanci aba la tactiona a il man                                                        | itar siana impactati sul numero della telesemero por                                  |  |  |
|-----------------------|------|--------------------------------------------------------------------------------------------|---------------------------------------------------------------------------------------|--|--|
| Nessun controllo      | 1.   | Accertarsi che la tastiera e il monitor siano impostati sui numero della telecamera cor-   |                                                                                       |  |  |
| telecamera            |      |                                                                                            |                                                                                       |  |  |
|                       | ~    | Se il funzionamento e corretto:                                                            |                                                                                       |  |  |
|                       | 2.   | contronare che i munizzo delle telecamera sia impostato correttamente. Per VISUAIIZ-       |                                                                                       |  |  |
|                       |      | zare i mumzzo dena telecamera, immettere UN-337-ENTEK.                                     |                                                                                       |  |  |
|                       | Sel  |                                                                                            |                                                                                       |  |  |
|                       | 3.   | Impostare l'indirizzo della telecam                                                        | mpostare l'indirizzo della telecamera tramite FastAddress ( <b>ON-998-ENTER)</b> .    |  |  |
|                       |      | Se il funzionamento è corretto:                                                            |                                                                                       |  |  |
|                       | 4.   | Verificare che il LED giallo del mo                                                        | dulo CPU della telecamera AutoDome si accenda                                         |  |  |
|                       |      | quando riceve comandi di panora                                                            | uando riceve comandi di panoramica/inclinazione dalla tastiera del controller. Il LED |  |  |
|                       |      | iallo indica la ricezione del controllo.                                                   |                                                                                       |  |  |
|                       |      | LED giallo nel modulo CPU della telecamera AutoDome                                        |                                                                                       |  |  |
|                       |      | Sequenza lampeggiante                                                                      | Indica:                                                                               |  |  |
|                       |      | Spento                                                                                     | Nessuna comunicazione in entrata o mancanza di ali-<br>mentazione                     |  |  |
|                       |      | Continua per 2 secondi                                                                     | Dati ricevuti ottimali                                                                |  |  |
|                       |      | Intermittenza veloce                                                                       | Perdita di pacchetti                                                                  |  |  |
|                       | Se i | l LED giallo non si accende con i c                                                        | omandi PTZ:                                                                           |  |  |
|                       | 5.   | Verificare la possibilità di controll                                                      | are altre telecamere nel sistema. In caso contrario,                                  |  |  |
|                       |      | verificare i collegamenti dei cavi e                                                       | del controller.                                                                       |  |  |
|                       |      | Se il funzionamento è corretto:                                                            |                                                                                       |  |  |
|                       | 6.   | Verificare che l'interruttore di selez                                                     | zione RS-232/485 sia impostato sul corretto protocollo.                               |  |  |
|                       |      | Se il funzionamento è corretto:                                                            |                                                                                       |  |  |
|                       | 7.   | Accertarsi che tutti i cavi Biphase, Bilinx o RS-232/485 siano collegati in modo corretto. |                                                                                       |  |  |
|                       |      | Vedere il Manuale di installazione d                                                       | lel sistema di telecamere modulare AutoDome.                                          |  |  |
|                       |      | Se il funzionamento è corretto:                                                            |                                                                                       |  |  |
|                       | 8.   | Verificare di essere in grado di ac                                                        | cedere ai menu OSD della telecamera AutoDome                                          |  |  |
|                       |      | (ON-46-ENTER).                                                                             |                                                                                       |  |  |
|                       |      | Se il funzionamento è corretto:                                                            |                                                                                       |  |  |
|                       | 9.   | Confermare che la telecamera Aut                                                           | coDome superi il ritorno ( <b>SET-110-ENTER</b> ).                                    |  |  |
|                       | Se i | l ritorno della telecamera AutoDo                                                          | me non riesce:                                                                        |  |  |
|                       | 10.  | Contattare il supporto tecnico di                                                          | Bosch.                                                                                |  |  |
| Controllo telecamera  | 1.   | Verificare che nei terminali bifase                                                        | +/- venga terminata solo l'ultima telecamera AutoDome                                 |  |  |
| intermittente         |      | in una configurazione a catena cor                                                         | una resistenza di terminazione da 110 $\Omega$ .                                      |  |  |
|                       | Se i | l funzionamento è corretto:                                                                |                                                                                       |  |  |
|                       | 2.   | Verificare che non sia stata supera                                                        | ata la distanza massima dei cavi del protocollo di con-                               |  |  |
|                       |      | trollo (la distanza massima dei ca                                                         | vi RS-232 è di 15,24 m). Vedere il Manuale di installa-                               |  |  |
|                       |      | zione del sistema di telecamere modulare AutoDome.                                         |                                                                                       |  |  |
|                       | Se i | funzionamento è corretto:                                                                  |                                                                                       |  |  |
|                       | 3.   | Verificare che tutti i cavi soddisfir                                                      | o le specifiche e gli standard consigliati di Bosch.                                  |  |  |
|                       |      | Vedere il Manuale di installazione d                                                       | lel sistema di telecamere modulare AutoDome.                                          |  |  |
| La telecamera si spo- | 1.   | Controllare che l'indirizzo delle te                                                       | lecamera sia impostato correttamente ( <b>ON-997</b> -                                |  |  |
| sta quando si spo-    |      | ENTER). Se l'indirizzo della teleca                                                        | mera non è impostato, l'AutoDome risponde ai                                          |  |  |
| stano altre           |      | comandi di controllo di qualsiasi telecamera nel sistema.                                  |                                                                                       |  |  |
| telecamere            | Se l | 'indirizzo delle telecamera non è i                                                        | mpostato:                                                                             |  |  |
|                       | 2.   | Assegnare un indirizzo della telecan                                                       | nera richiamando il <b>menu FastAddress (ON-998-ENTER</b> ).                          |  |  |
| È impossibile acce-   |      | Immettere il comando di blocco <b>O</b>                                                    | FF-90-ENTER. Potrebbe essere richiesta una password.                                  |  |  |
| dere alle imposta-    |      | I comandi si bloccano in modo au                                                           | tomatico in 30 minuti.                                                                |  |  |
| zioni utente          |      |                                                                                            |                                                                                       |  |  |

| L'immagine è scura   | 1.                                                                                | Verificare che il controllo guadagno sia impostato su <b>AUTO</b> ( <b>ON-43-ENTER</b> ).        |
|----------------------|-----------------------------------------------------------------------------------|--------------------------------------------------------------------------------------------------|
|                      |                                                                                   | Se il funzionamento è corretto:                                                                  |
|                      | 2.                                                                                | Verificare che il livello auto iris sia impostato in modo corretto ( <b>ON-11-ENTER</b> ).       |
|                      |                                                                                   | Se il funzionamento è corretto:                                                                  |
|                      | З.                                                                                | Verificare che la terminazione del cavo coassiale sia di 75 $\Omega$ solo all'estremità a monte. |
|                      |                                                                                   | La terminazione doppia provoca una scarsa luminosità.                                            |
|                      |                                                                                   | Se il funzionamento è corretto:                                                                  |
|                      | 4.                                                                                | Aumentare l'impostazione di precompensazione tramite il menu Camera Setup. Questa                |
|                      |                                                                                   | funzionalità è disponibile solo sulle telecamere AutoDome serie 300 e 500i non-IP.               |
|                      |                                                                                   | Se il funzionamento è corretto:                                                                  |
|                      | 5.                                                                                | Verificare che il coperchio dell'obiettivo della telecamera sia stato rimosso.                   |
|                      |                                                                                   | Se il funzionamento è corretto:                                                                  |
|                      | 6.                                                                                | Verificare che non sia stata superata la distanza massima del cavo coassiale. Vedere il          |
|                      |                                                                                   | Manuale di installazione del sistema di telecamere modulare AutoDome.                            |
|                      |                                                                                   | Se il funzionamento è corretto:                                                                  |
|                      | 7.                                                                                | Ripristinare tutte le impostazioni della telecamera ( <b>ON-40-ENTER</b> ).                      |
| I colori non sono    | 1.                                                                                | Ripristinare la selezione desiderata del bilanciamento del bianco (ON-30-ENTER).                 |
| visualizzati in modo |                                                                                   | Se il funzionamento è corretto:                                                                  |
| corretto             | 2.                                                                                | Aumentare l'impostazione di precompensazione tramite il <b>menu Camera Setup</b> . Questa        |
|                      |                                                                                   | funzionalità è disponibile solo sulle telecamere AutoDome serie 300 e 500i non-IP.               |
|                      |                                                                                   | Se il funzionamento è corretto:                                                                  |
|                      | 3.                                                                                | Verificare che non sia stata superata la distanza massima del cavo coassiale. Vedere il          |
|                      |                                                                                   | Manuale di installazione del sistema di telecamere modulare AutoDome.                            |
|                      |                                                                                   | Se il funzionamento è corretto:                                                                  |
|                      | 4.                                                                                | Ripristinare tutte le impostazioni predefinite ( <b>ON-40-ENTER</b> ).                           |
| È impossibile        |                                                                                   | Attivare la compensazione del controluce (ON-20-ENTER).                                          |
| visualizzare il      |                                                                                   |                                                                                                  |
| soggetto perché lo   |                                                                                   |                                                                                                  |
| sfondo è troppo      |                                                                                   |                                                                                                  |
| luminoso             |                                                                                   |                                                                                                  |
| Si verifica rollio,  | 1.                                                                                | Accertarsi che la modalità di sincronizzazione sia impostata su Interna (OFF-42-ENTER).          |
| disturbo o distor-   |                                                                                   | Se il funzionamento è corretto:                                                                  |
| sione del segnale    | 2.                                                                                | Verificare che non sia stata superata la distanza massima del cavo coassiale. Vedere il          |
| video                |                                                                                   | Manuale di installazione del sistema di telecamere modulare AutoDome.                            |
|                      |                                                                                   | Se il funzionamento è corretto:                                                                  |
|                      | 3.                                                                                | Verificare l'integrità di tutti i connettori e le giunture BNC.                                  |
|                      | Nota: la connessione di un cavo di rete alla scheda di interfaccia di una telecan |                                                                                                  |
|                      |                                                                                   | diversa da IP AutoDome provoca la distorsione del segnale video.                                 |
|                      | 4.                                                                                | Rimuovere il cavo di rete dalla scheda di interfaccia del connettore RJ-45.                      |
|                      |                                                                                   | Se il funzionamento è corretto:                                                                  |
|                      | 5.                                                                                | Contattare il supporto tecnico di Bosch.                                                         |

| La telecamera Day/                                                              | 1.                     | Verificare che la modalità Day/Night sia impostata su AUTO (ON-56-ENTER).                                                                                                    |
|---------------------------------------------------------------------------------|------------------------|----------------------------------------------------------------------------------------------------|
| Night non si accende                                                            |                        | Se il funzionamento è corretto:                                                                                                    |
| in modo automatico                                                              | 2.                     | Impostare il controllo guadagno su AUTO ( <b>ON-43-ENTER</b> ).                                                                                                    |
| quando l'immagine è                                                             |                        |                                                                                                    |
| scura                                                                           |                        |                                                                                                    |
| L'interno dell'involu-                                                          | 1.                     | Verificare lo stato del modulo Riscaldatore (ON-66-ENTER).                                                                                                    |
| cro EnviroDome è                                                                | Se                     | lo stato riporta la mancanza di alimentazione al riscaldatore:                                                                                                    |
| annebbiato                                                                      | 2.                     | Spegnere l'AutoDome.                                                                                                    |
|                                                                                 | З.                     | Verificare la presenza di alimentazione (24 V) nel modulo del riscaldatore nel fusibile                                                                                                    |
|                                                                                 |                        | FX103 nella scatola di alimentazione.                                                                                                    |
|                                                                                 |                        |                                                                                                    |
|                                                                                 |                        | Se il funzionamento è corretto:                                                                                                    |
|                                                                                 | 4.                     | <b>Se il funzionamento è corretto:</b><br>Controllare tutti i connettori e i cavi del modulo del riscaldatore.                                                                                                    |
| Sul display di monito                                                           | 4.<br>• 1.             | Se il funzionamento è corretto:<br>Controllare tutti i connettori e i cavi del modulo del riscaldatore.<br>Se si utilizza un'alimentazione di rete diversa da Bosch, controllare che soddisfi i valori                                                                                                    |
| Sul display di monito-<br>raggio la spia della                                  | 4.<br>• 1.             | Se il funzionamento è corretto:<br>Controllare tutti i connettori e i cavi del modulo del riscaldatore.<br>Se si utilizza un'alimentazione di rete diversa da Bosch, controllare che soddisfi i valori<br>della potenza nominale indicati per la telecamera AutoDome di Bosch. Per le specifiche,                                                                                                    |
| Sul display di monito<br>raggio la spia della<br>bassa tensione lam-            | 4.<br>1.               | Se il funzionamento è corretto:<br>Controllare tutti i connettori e i cavi del modulo del riscaldatore.<br>Se si utilizza un'alimentazione di rete diversa da Bosch, controllare che soddisfi i valori<br>della potenza nominale indicati per la telecamera AutoDome di Bosch. Per le specifiche,<br>consultare la scheda tecnica di AutoDome.                                                                                                    |
| Sul display di monito-<br>raggio la spia della<br>bassa tensione lam-<br>peggia | 4.<br>• 1.             | Se il funzionamento è corretto:<br>Controllare tutti i connettori e i cavi del modulo del riscaldatore.<br>Se si utilizza un'alimentazione di rete diversa da Bosch, controllare che soddisfi i valori<br>della potenza nominale indicati per la telecamera AutoDome di Bosch. Per le specifiche,<br>consultare la scheda tecnica di AutoDome.<br>Se il funzionamento è corretto:                                                                                                    |
| Sul display di monito-<br>raggio la spia della<br>bassa tensione lam-<br>peggia | 4.<br>• 1.<br>2.       | <ul> <li>Se il funzionamento è corretto:</li> <li>Controllare tutti i connettori e i cavi del modulo del riscaldatore.</li> <li>Se si utilizza un'alimentazione di rete diversa da Bosch, controllare che soddisfi i valori della potenza nominale indicati per la telecamera AutoDome di Bosch. Per le specifiche, consultare la scheda tecnica di AutoDome.</li> <li>Se il funzionamento è corretto:</li> <li>Verificare il voltaggio della linea dell'alimentazione.</li> </ul>                                                                                                    |
| Sul display di monito-<br>raggio la spia della<br>bassa tensione lam-<br>peggia | 4.<br>• 1.<br>2.       | <ul> <li>Se il funzionamento è corretto:</li> <li>Controllare tutti i connettori e i cavi del modulo del riscaldatore.</li> <li>Se si utilizza un'alimentazione di rete diversa da Bosch, controllare che soddisfi i valori della potenza nominale indicati per la telecamera AutoDome di Bosch. Per le specifiche, consultare la scheda tecnica di AutoDome.</li> <li>Se il funzionamento è corretto:</li> <li>Verificare il voltaggio della linea dell'alimentazione.</li> <li>Se il funzionamento è corretto:</li> </ul>                                                                                                 |
| Sul display di monito-<br>raggio la spia della<br>bassa tensione lam-<br>peggia | 4.<br>• 1.<br>2.<br>3. | <ul> <li>Se il funzionamento è corretto:</li> <li>Controllare tutti i connettori e i cavi del modulo del riscaldatore.</li> <li>Se si utilizza un'alimentazione di rete diversa da Bosch, controllare che soddisfi i valori della potenza nominale indicati per la telecamera AutoDome di Bosch. Per le specifiche, consultare la scheda tecnica di AutoDome.</li> <li>Se il funzionamento è corretto:</li> <li>Verificare il voltaggio della linea dell'alimentazione.</li> <li>Se il funzionamento è corretto:</li> <li>Verificare che non sia stata superata la lunghezza massima dai cavi all'alimentazione.</li> </ul> |

# **10** Glossario dei termini CCTV

## Α

| Alloggiamento nitrogeno secco pressurizzato |                                                                                                    |  |  |  |
|---------------------------------------------|----------------------------------------------------------------------------------------------------|--|--|--|
|                                             | Custodia per applicazioni per esterni in grado di fornire protezione da smog, umidità, impurità<br>e polvere.                                                                                                    |  |  |  |
| Apertura                                    | Dimensione dell'apertura del diaframma, che controlla la quantità di luce che raggiunge il<br>sensore CCD. La luce colpisce il sensore in misura minore quando i valori F-Stop sono alti.                                                                                                    |  |  |  |
| Auto Focus                                  | L'obiettivo garantisce l'immagine più nitida possibile grazie alla regolazione automatica<br>continua della messa a fuoco.                                                                                                    |  |  |  |
| AutoBlack                                   | Tecnica che consente di potenziare il segnale video per produrne uno con ampiezza maggiore<br>anche quando il contrasto della scena non è netto (bagliore, nebbia, foschia, ecc.). Il<br>contrasto viene aumentato impostando la parte più scura del segnale sul nero e la parte più<br>chiara sul bianco.                  |  |  |  |
| AutoDome                                    | Telecamera completamente integrata, ad alta velocità, con funzione di panoramica/inclinazione/<br>zoom, incorporata in un alloggiamento di protezione che permette una copertura continua<br>a 360° gradi della scena.                                                                                                    |  |  |  |
| AutoIris                                    | L'apertura del diaframma dell'obiettivo consente la corretta illuminazione del sensore della<br>telecamera grazie alla regolazione automatica.                                                                                                    |  |  |  |
| AutoPan                                     | La telecamera effettua costantemente panoramiche tra le impostazioni dei limiti destro e<br>sinistro.                                                                                                    |  |  |  |
| AutoPivot                                   | Quando la telecamera si inclina per raggiungere la posizione verticale, subisce una rotazione<br>che consente di mantenere l'orientamento corretto dell'immagine.                                                                                                    |  |  |  |
| AutoPlayback                                | Questa funzione registra la sequenza di movimenti di AutoDome PTZ per la successiva<br>riproduzione consentendo la ripetizione automatica di un modello impostato. Questa funzione<br>viene spesso denominata Guard Tour.                                                                                                   |  |  |  |
| AutoScaling                                 | Mano a mano che la telecamera esegue lo zoom in avanti per aumentare le dimensioni degli<br>oggetti presenti sullo schermo del monitor, viene ridotta la velocità di panoramica e<br>inclinazione in modo tale che la velocità relativa sullo schermo rimanga costante per posizioni<br>di controllo simili a uno joystick. |  |  |  |
| AutoTrack                                   | Una tecnologia brevettata che integra il rilevamento del movimento nella telecamera<br>consentendo la traccia di un oggetto e l'ottimizzazione delle dimensioni e della prospettiva<br>tramite zoom avanti.                                                                                                    |  |  |  |

# В

| Bilanciamento de  | l bianco automatico (AWB)                                                                                                    |
|-------------------|----------------------------------------------------------------------------------------------------|
|                   | Una funzionalità che consente di avere immagini con colori naturali con qualsiasi tipo di<br>illuminazione grazie alla regolazione automatica del colore di uscita della telecamera a colori.                                                                                                    |
| Bilinx            | Un formato di comunicazione che consente l'esecuzione di aggiornamenti, configurazione e controllo in remoto tramite cavo video (coassiale o passivo UTP).                                                                                                    |
| Biphase           | Protocollo panoramica/inclinazione/zoom per i prodotti Bosch.                                                                                                    |
|                   | C                                                                                                    |
| Campo visivo      | La misura dell'area visibile all'interno del campo visivo della telecamera. Il campo visivo è<br>minore con lunghezze focali maggiori e viceversa.                                                                                                    |
| Categoria cavo    | Sistema di valutazione della larghezza di banda e dell'applicazione per il cablaggio UTP. Le<br>categorie comprese tra 1 e 6 sono basate su standard EIA/TIA-568-B. La categoria è di solito<br>abbreviata con CAT. Le categorie UTP 5, 5e e 6 sono utilizzate per le applicazioni con cavi dati<br>Ethernet. Le distanze con collegamento Ethernet sono limitate a un massimo di 100 m quando<br>si utilizza un collegamento UTP.                                                                                                    |
| CCD (Charge Cou   | <b>pled Device)</b><br>Il tipo più comune di sensore dell'immagine allo stato solido utilizzato in telecamere CCTV. Il<br>sensore converte l'energia della luce in segnali elettrici.                                                                                                    |
| CCTV (Closed Cir  | <b>cuit TeleVision)</b><br>Un sistema video che trasmette segnali televisivi in un sistema chiuso (anziché per la<br>trasmissione pubblica).                                                                                                    |
| Compensazione d   | el cavo<br>Tecnologia che previene il deterioramento dell'immagine causato dalla perdita di segnale in<br>caso di trasmissione video su cavi eccessivamente lunghi.                                                                                                    |
| Compensazione d   | el controluce (BLC, Back Light Compensation)<br>Amplifica selettivamente parti dell'immagine per compensare variazioni di contrasto eccessive<br>quando una sola parte dell'immagine è fortemente illuminata (ad esempio, una persona su una<br>soglia illuminata dal sole).                                                                                                    |
| Controllo automa  | <b>tico guadagno (AGC)</b><br>La parte elettronica che regola il guadagno o l'amplificazione del segnale video.                                                                                                    |
| Controllo avanzat | o degli allarmi (AAC)<br>Il flessibile e sofisticato sottosistema di gestione degli allarmi di AutoDome consente di creare<br>"regole" con cui definire quali ingressi attivano una o più uscite (vedere Regola di allarme).<br>Nella forma più elementare, una regola può specificare gli ingressi che attivano determinate<br>uscite. In una forma più complessa, una regola può essere programmata per accettare<br>specifici comandi da tastiera (esistenti o meno) o qualsiasi combinazione di eventi in base a<br>cui eseguire una funzione della telecamera. |

Manuale dell'utente serie VG4-200, VG4-300, VG4-500i

**Color Temperature** 

# La misura del colore relativo di illuminazione. In genere è utilizzato per specificare la gamma di correzione automatica di una telecamera a colori. CTFID (Configuration Tool for Imaging Devices) Il software Bosch utilizzato per configurare e aggiornare le telecamere e altri dispositivi remoti con cavi video utilizzando il dispositivo Bilinx e salvarli per il successivo utilizzo. D Day/Night (sensibilità IR) Una telecamera AutoDome che visualizza colori normali in situazioni in cui l'illuminazione è sufficiente (condizioni di luce diurna) e in cui è possibile aumentare la sensibilità quando l'illuminazione è scarsa (condizioni di luce notturna). Ciò si ottiene rimuovendo il filtro di interruzione a infrarossi utilizzato per ricavare una buona resa dei colori. È possibile un ulteriore potenziamento della sensibilità attraverso l'integrazione di una serie di fotogrammi per aumentare il rapporto segnale/rumore della telecamera. Default Shutter

sfocature provocate dal movimento e fornendo immagini più nitide e dettagliate di oggetti in rapido movimento in condizioni di illuminazione soddisfacente. Quando il livello di illuminazione diminuisce e le altre regolazioni sono state completate, la velocità dello shutter ritorna alle impostazioni standard per mantenere la sensibilità.

#### Diagnostica avanzata

Combinazione della visualizzazione OSD (On-Screen Display) integrata e dei LED di stato che consentono di verificare i parametri fondamentali della telecamera, ad esempio la temperatura interna, i livelli di tensione di ingresso e la connettività di rete. Ciò consente ai tecnici di stabilire con rapidità l'origine dei problemi e garantire il funzionamento della telecamera entro i corretti limiti di esercizio.

#### **Dispersione modale (o Dispersione intermodale)**

Allargamento di una forma d'onda su distanze lunghe. La dispersione modale è presente nelle fibre multimodali in quanto la luce viene fatta rimbalzare su diversi percorsi di riflesso (ad esempio le modalità) nella fibra. Con l'aumentare della distanza il percorso (la modalità) inizia a diffondersi e il tempo di arrivo dei diversi raggi di luce diventa variabile. Una variazione notevole (dispersione) aumenta la possibilità che il ricevitore ottico possa interpretare in modo errato i segnali in entrata. La dispersione modale è il problema principale delle fibre multimodali.

#### **Dispositivo balun (Balance Unbalanced)**

Dispositivo che consente di convertire una linea con segnale video bilanciato (ad esempio utilizzato con doppino ritorto) in un segnale non bilanciato (ad esempio utilizzato con cavo coassiale). In una linea bilanciata, ad esempio con doppino ritorto, entrambi i cavi sono uguali elettricamente. In una linea non bilanciata, ad esempio con cavo assiale, una linea ha diverse proprietà elettriche rispetto all'altra.

#### **DNR (Dynamic Noise Reduction)**

Tecnica di elaborazione video digitale con cui è possibile misurare i disturbi (imperfezioni) dell'immagine e di ridurli.

| E                    |                                                                                                    |  |
|----------------------|----------------------------------------------------------------------------------------------------|--|
| EnviroDome           | AutoDome con protezione dalle intemperie che ne consente l'utilizzo all'esterno praticamente con qualsiasi clima.                                                                                                    |  |
| Ethernet             | ll metodo di accesso a una rete LAN (Local Area Network) più comunemente utilizzato. La<br>tecnologia Ethernet è conforme allo standard IEEE 802.3. La tecnologia Ethernet standard<br>supporta le velocità di trasmissione 10 Mbps, 100 Mbps e 1000 Mbps (Gigabit).                                                                                                    |  |
|                      | F                                                                                                    |  |
| F-Stop               | Vedere Numero F.                                                                                                    |  |
| Fast Address         | Un sistema di impostazione dell'indirizzo della telecamera AutoDome effettuato in remoto<br>tramite il sistema di controllo.                                                                                                    |  |
| Fibra a modalità sir | ngola<br>Fibra ottica con nucleo in silice (ad esempio vetro) di diametro inferiore a 10 micron.<br>Utilizzata per la trasmissione ad alta velocità su lunghe distanze, offre un'ampiezza di banda<br>maggiore rispetto alla fibra multimodale, ma le dimensioni minori del nucleo rendono più<br>difficile l'accoppiamento con la sorgente di luce. I sistemi di trasmissione a fibre monomodali<br>utilizzano sorgenti di luce più costose basate su laser.                                                                                                    |  |
| Fibra multimodale    | Fibra ottica con conduttore più grande rispetto alla fibra monomodale (in genere 50 o 62,5 micron). Il conduttore, realizzato in fibre di vetro o plastica, rappresenta la fibra utilizzata più comunemente per le brevi distanze, ad esempio in una rete LAN. Il nome multimodale deriva dal fatto che i raggi di luce viaggiano su più percorsi di riflesso (modalità) nell'ambito di una fibra. Ciò consente alla luce di accedere al cavo conduttore da angoli diversi, rendendo più facile la connessione a sorgenti luminose più ampie, ad esempio i LED. I sistemi di trasmissione basati su fibre multimodali e interfacce in fibra ottica sono meno costosi rispetto a quelli basati su fibre monomodali. Tuttavia, l'utilizzo di più percorsi di riflesso (modalità) aumenta la dispersione modale (vedere Dispersione modale) e riduce le distanze supportate da questo tipo di sistema di trasmissione a fibre ottiche. |  |
| Filtro privacy       | Capacità di impedire che un'area specifica venga ripresa.                                                                                                    |  |
| Filtro virtuale      | Esclusiva tecnologia Bosch che consente la creazione di aree di filtraggio dei movimenti<br>"invisibili". Queste maschere invisibili sono simili alle zone privacy, ma possono essere<br>individuate solo dagli algoritmi di rilevazione del movimento video e AutoTrack II di AutoDome.<br>Questa funzione consente al sistema AutoDome di ignorare le aree di movimento indesiderate.                                                                                                    |  |
|                      | Indica le dimensione del sensore della telecamera utilizzato. In generale la telecamera è più<br>sensibile e le immagini sono di qualità superiore con sensori più grandi. Il formato viene<br>fornito in pollici, ad esempio 1/4" o 1/3". Vedere CCD (Charge Coupled Device).                                                                                                    |  |

**Guard Tour** 

## G

# Consente tour registrati con una durata complessiva di 15 minuti. I tour registrati sono comandi di controllo ed è possibile riprodurli secondo necessità. Tutte le informazioni sulla posizione della telecamera sono memorizzate per garantire la massima flessibilità (incluse le attività di panoramica, inclinazione e zoom).

#### 

Illuminazione a infrarossi Radiazione (illuminazione) elettromagnetica con una lunghezza d'onda maggiore di quanto sia visibile a occhio nudo. L'illuminazione IR è maggiore al tramonto e all'alba e con lampade fluorescenti. Gli illuminatori a raggi infrarossi vengono forniti sotto forma di lampade con LED, laser o filtri appropriati. I sensori CCD sono meno sensibili ai raggi infrarossi della luce visibile ma con i raggi infrarossi è possibile ottenere immagini di qualità superiore grazie a un livello di illuminazione totale maggiore. Inclinazione Movimento della telecamera in verticale. Incremento della sensibilità (SensUp) Funzione che consente di aumentare la sensibilità della telecamera aumentando il tempo di integrazione sul CCD. Questa operazione è resa possibile grazie all'integrazione di un segnale da alcuni fotogrammi video consecutivi allo scopo di ridurre le interferenze. Indirizzo Ogni sistema AutoDome possiede un indirizzo numerico nel sistema di controllo in cui è ubicato. Ciò consente il funzionamento della telecamera giusta. L'indirizzo può essere impostato a livello locale mediante il software CTFID Bilinx (Configuration Tool for Imaging Devices, strumento di configurazione per i dispositivi di imaging) o in remoto mediante la funzione Fast Address (vedere Fast Address). Indirizzo gateway Un nodo di una rete che serve come ingresso in un'altra rete. IP 66 Il codice IP (Ingress Protection) indica il grado di protezione fornito dalle custodie per apparecchiature elettriche. Il primo numero indica la protezione delle apparecchiature interne contro l'accesso di oggetti estranei solidi. Il secondo numero indica la protezione delle apparecchiature interne contro l'accesso dannoso di acqua. A una cifra più alta corrisponde un livello di protezione maggiore. Vedere anche Valutazione NEMA. **IP Address** L'indirizzo di un dispositivo collegato a una rete IP. Utilizzare un indirizzo univoco per ciascun dispositivo su una rete IP. Ciascun pacchetto di dati IP contiene un indirizzo di origine (mittente) e uno di destinazione (destinatario). Ciascun indirizzo IP comprende 32 bit disposti in "ottetti" da 8 bit (x.x.x.x). Gli indirizzi IP vanno da 0.0.0.0 a 255.255.255.255. **IPS (Images Per Second)** Una misura della velocità di visualizzazione delle foto per la creazione di un flusso video. Una velocità di 25 IPS (PAL) o 30 IPS (NTSC) è considerata di solito un video in movimento.

#### IRE (Institute of Radio Engineers)

Una misura dell'amplificazione video che divide l'area dalla sincronizzazione minima al livello di picco del bianco in 140 unità uguali. 140 IRE sono pari a 1 V picco a picco. La gamma di video attivo è 100 IRE.

#### Lunghezza focale

La distanza dal centro ottico dell'obiettivo all'immagine di un oggetto situato a una distanza infinita dall'obiettivo. A una lunghezza focale maggiore corrisponde un campo visivo minore (effetto telezoom) e viceversa.

#### Lux

Unità di misura internazionale (SI) per l'intensità della luce. Corrisponde all'illuminazione di una superficie a un metro da una singola candela.

# М

L

# Messa a fuoco spot Attiva l'Auto Focus per i tre secondi successivi al movimento della telecamera. **MJPEG** Motion JPEG è uno standard di codifica video digitale in cui ciascun fotogramma video è compresso separatamente in un'immagine JPEG. MPEG-4 Standard di compressione e codifica video digitale che utilizza la codifica interframe per ridurre in maniera significativa la dimensione del flusso video trasmesso. Grazie alla codifica interframe, la sequenza video è composta da fotogrammi chiave che contengono l'intera immagine. Tra i fotogrammi chiave ci sono i fotogrammi delta, codificati solo con le differenze graduali. Ciò offre un livello di compressione notevole, in quanto spesso i fotogrammi di molte sequenze di movimento differiscono di fatto per una piccola percentuale di pixel. Multiprotocollo Un protocollo è una convenzione o standard che controlla o consente la connessione, la comunicazione e il trasferimento di dati tra due dispositivi. Nelle telecamere PTZ come il sistema AutoDome, il protocollo corrisponde allo standard utilizzato per controllare le attività di panoramica, inclinazione e zoom (PTZ) della telecamera. Poiché i protocolli PTZ di ogni produttore delle telecamere a cupola sono univoci, è necessario il supporto a più protocolli per sistemi di telecamere di altri produttori. Le telecamere AutoDome supportano i protocolli Pelco "D" e "P" e il protocollo biphase di Bosch (vedere Biphase). Ν Numero F La misura standard dell'apertura dell'obiettivo, che corrisponde al diametro del diaframma, in rapporto alla lunghezza focale dell'obiettivo. Minore è il un numero F o l'apertura massima, maggiore è la quantità di luce che passa attraverso l'obiettivo. NightSense Metodo che consente di incrementare la sensibilità delle telecamere a colori Bosch ad alta risoluzione di 9 db (fattore pari a 3) mediante la combinazione del segnale dell'immagine a

F01U032606 | 1.0 | 2006.10

colori in una sola immagine monocromatica.

| NPT (National Pipe    | Thread)                                                                                          |
|-----------------------|--------------------------------------------------------------------------------------------------|
|                       | Uno standard statunitense per le filettature. Lo standard NPT viene utilizzato per misurare il   |
|                       | diametro interno nominale del tubo La compressione delle filettature forma una guarnizione.      |
|                       |                                                                                                  |
|                       | 0                                                                                                |
| Oscuramento di set    | tori                                                                                             |
|                       | Funzione di oscuramento del video in uno dei 16 settori di panoramica.                           |
| OSD (On-Screen Die    |                                                                                                  |
|                       | l menu sono visualizzati sul monitor del displav                                                 |
|                       |                                                                                                  |
|                       | Р                                                                                                |
| Panoramica            |                                                                                                  |
|                       | Movimento della telecamera in orizzontale.                                                       |
| Pixel                 |                                                                                                  |
|                       | l a più piccola unità indirizzabile su una schermata del display o immagine in formato bitmap.   |
|                       |                                                                                                  |
| Preposizionamento     | Combinazione precelezionete e memorizzate di perizioni di peneremiae, inglinazione e zeom        |
|                       | combinazione preselezionata e memorizzata di posizioni di panoramica, inclinazione e zoom        |
|                       | che permette ul richlamare una sene ul viste. Anche nota come inimagne prederinita.              |
| Preset tour           |                                                                                                  |
|                       | Sequenza di immagini predefinite allo scopo di fornire una serie di movimenti preprogrammati     |
|                       | dell'area coperta dalla telecamera AutoDome                                                      |
|                       | R                                                                                                |
| Degele                |                                                                                                  |
| Regula                | Sottosistema di gestione degli allarmi di AutoDome che utilizza regole "se si verifica ciò       |
|                       | esegui tale attività" per eseguire azioni specifiche quando si verifica un evento                |
|                       |                                                                                                  |
| Risoluzione           | Misure del siù sissele dette die ele suò secone visualizzate in unlimme sine. Nei sistemi        |
|                       | analogici. La misurazione viene generalmente eseguita in TVL (linee TV). La risoluzione è        |
|                       | maggiore con valutazione VII maggiori                                                            |
|                       |                                                                                                  |
| RS232/485             |                                                                                                  |
|                       | Interfaccia di comunicazione per l'aggiornamento di controlli e firmware di terzi per i prodotti |
|                       | AutoDome.                                                                                        |
|                       | 3                                                                                                |
|                       | 5                                                                                                |
| Sensibilità           |                                                                                                  |
|                       | Misura della quantità di luce necessaria per produrre un segnale video standard. I valori        |
|                       | relativi alla sensibilità vengono espressi in lux o foot candle.                                 |
| Stabilizzazione delle | e immagini                                                                                       |
|                       | Un algoritmo che offre immagini di eccezionale nitidezza eliminando virtualmente le              |
|                       | oscillazioni della telecamera sugli assi verticale e orizzontale.                                |

#### Stabilizzazione delle immagini digitali

Vedere Stabilizzazione delle immagini

#### Streaming ibrido

La possibilità di generare contemporaneamente flussi video IP su reti LAN (Local Area Network) o WAN (Wide Area Network) e video CVBS tramite cablaggio coassiale o a fibra ottica.

#### Subnet mask

La creazione di una subnet è un metodo che consente di suddividere una rete di grandi dimensioni in reti più piccole. In base alla classe della rete (A, B o C), un determinato numero di bit dell'indirizzo IP è riservato all'indirizzo di rete (subnet) e un altro numero all'indirizzo host. Ad esempio, gli indirizzi di classe A utilizzano 8 bit per l'indirizzo subnet e 24 bit per la parte host dell'indirizzo. Le subnet mask classe A sono indicate con il valore 255.0.0.0. Gli indirizzi di classe B (16 bit per la subnet e l'indirizzo host) utilizzano una subnet mask indicata con 255.255.0.0. Gli indirizzi classe C (8 bit per la subnet e 24 bit per l'indirizzo host) utilizzano una subnet mask con il valore 255.255.0.

# Т

#### **TCP/IP (Transmission Control Protocol/Internet Protocol)**

Un protocollo di comunicazione che fornisce due metodi di trasmissione dei dati. TCP è un protocollo basato sulla connessione che garantisce l'arrivo dei dati in maniera completa e inalterata. UDP è un protocollo non basato sulla connessione che si limita a inviare pacchetti di dati. Il protocollo UDP viene generalmente utilizzato per lo streaming dei supporti, mentre il protocollo TCP viene utilizzato quando è richiesta una trasmissione affidabile di dati.

#### Trasmissione a fibre ottiche

Fare riferimento alla trasmissione di dati e/o segnali video tramite fibre ottiche. Le fibre ottiche sono sottili cavi in vetro progettati per la trasmissione di onde ottiche. I segnali video e dati sono quindi trasformati in digitale in una serie di impulsi luminosi. L'utilizzo di fibre ottiche per la trasmissione di dati e segnali video garantisce una serie di vantaggi rispetto all'invio di segnali elettrici su cavi in rame. La percentuale di errore è minore poiché gli impulsi luminosi non sono influenzati dalla radiazione casuale presente nell'ambiente. Le fibre ottiche coprono distanze maggiori senza bisogno di ripetitori o rigeneratori di segnali e sono molto più sicure, in quanto le trasmissioni mediante fibra ottica sono difficili da intercettare e i tentativi di intercettazione possono comunque essere rilevati facilmente. Le fibre ottiche forniscono inoltre larghezze di banda molto ampie in cui una singola fibra è in grado di trasmettere trilioni di bit al secondo. Esistono due tipi principali di fibre ottiche: a modalità singola e multipla. La fibra a modalità singola è utilizzata per coprire lunghe distanze, di solito superiori a 2 Km (vedere Modalità singola). La modalità multipla è utilizzata di solito per coprire distanze minori, ad esempio l'interno di edifici o piccoli campus (vedere Modalità multipla).

#### **Tri-streaming**

Tecnologia di codifica Bosch che genera contemporaneamente due diversi flussi video MPEG-4 e un flusso MJPEG. Questa avanzata funzionalità di streaming consente di ottimizzare separatamente i requisiti di registrazione e visualizzazione live per soddisfare le esigenze specifiche di siti e aziende.

# U

#### UTP (Unshielded Twisted Pair)

Una variante del cablaggio a doppino ritorto. Il cavo UTP non è schermato. I cavi di un doppino sono intrecciati tra loro per ridurre al minimo le interferenze provocate dagli altri doppini intrecciati presenti nel cavo. Il doppino UTP rappresenta il tipo di cablaggio principale per le applicazioni telefoniche e il tipo di cablaggio di rete più diffuso.

### V

#### Valutazione NEMA (National Electrical Manufacturers Association)

Standard di specificazione relativo all'ambiente operativo per vari dispositivi elettrici.

#### **VMD (Video Motion Detection)**

Algoritmo per la rilevazione del movimento, in cui la telecamera confronta l'immagine corrente con un'immagine di riferimento e conta la differenza nel numero di pixel (vedere Pixel) tra un'immagine e l'altra. Quando il numero di modifiche dei pixel supera la soglia configurata dall'utente, viene generato un allarme.

## Х

#### **XF-Dynamic**

Tecnologia Bosch ad alta precisione per l'elaborazione del segnale digitale a 15 bit, che estende l'intervallo dinamico delle telecamere Dinion<sup>XF</sup> per acquisire in maniera ottimale i dettagli della scena in aree intensamente e scarsamente illuminate, aumentando le informazioni visibili nell'immagine.

## Ζ

#### Zona di interesse

Definizione di un'area specifica di un campo visivo in modo che possa essere individuata grazie all'utilizzo di un algoritmo di rilevazione del movimento.

#### Zoom

Modifica della lunghezza focale effettiva che consente di riprendere l'area dell'immagine con diversi campi visivi. Lo zoom può essere ottico, con regolazione dell'obiettivo, oppure digitale (una parte della vista selezionata viene ingrandita elettronicamente).

# **Indice analitico**

#### Symbols

#-ENTER 5 /reset 45

#### Numerics

33-PRESET 28 34-PRESET 28 92-PRESET 28 93-PRESET 28 94-PRESET 28 95-PRESET 28 96-PRESET 28 97-PRESET 28 98-PRESET 28 99-PRESET 28

# Α

ack 29, 33 ActiveX MPEG di Bosch 42, 44 **AES 10** alarm relay 18 alarm status 23 allarmi 32 ATW 9 ATW esteso 9 audio 41 auto focus 11 auto iris 11 Auto SensUP 10 autobaud 16, 27 AutoDome IP /reset 45 audio 41 codifica 41 controllo 45 dual streaming 41 indirizzo gateway 43 indirizzo IP 43 istantanee 41 Livepage 44 multicast 41 pagina impostazioni di rete 45 porta 43 registrazione 41 requisiti di sistema 42 subnet mask 43 visualizzazione di immagini live 45 AutoDome Orientation 13 autoPan 12, 25 AutoPivot 13, 29, 32 AutoSensUP max 10 autotest integrato 23 AutoTrack 17, 18 Aux Off 48 Avanzato 40 AWB in pausa 9

#### В

backlight compensation 10 bassa temperatura eventi 23 soglia 23 bilanciamento del bianco 9, 31 bilanciamento del bianco automatico 9 bilanciamento del bianco esterno 9 bilanciamento del bianco interno 9 Bilinx 16 BIST 23 Bosch menu 29, 30

# С

camera **OSD 14** circuito normalmente aperto 18 circuito normalmente chiuso 18 codifica 41 video 41 comandi #-ENTER 5 /reset 45 **33-PRESET 28 34-PRESET 28 92-PRESET 28 93-PRESET 28 94-PRESET 28** 95-PRESET 28, 29 **96-PRESET 28 97-PRESET 28 98-PRESET 28 99-PRESET 28** autopan 25 AutoScan 28 Aux Off 17, 18, 48 Aux On 17, 18, 48 cancella 25 comandi utente 25 FastAddress 28 finecorsa 28 immagine predefinita 25, 49 OFF-90-ENTER 5, 26 **ON-997-ENTER 4** ON-998-ENTER 4 ON-999-ENTER 4 **ON-9-ENTER 26** operazione inattività 26 Pelco 28 scansione casuale 28 PRESET 28 registrazione tour 26 salva 25 sbloccati 25 scansione guadro Pelco 28 Set 25 set 25 Set Shot 48, 49 SET-100-ENTER 25 SET-802-ENTER 5

Shot 17, 25 shot 25 Show Shot 48 synch. mode 28 tastiera 35, 48 tour preimpostato 28 zero pan 28 comandi d'immissione 17 comandi di tastiera 35, 48 #-ENTER 5 Aux Off 17, 18 Aux On 17, 18, 48 comando Aux Off 48 OFF-90-ENTER 5, 26 ON-997-ENTER 4 **ON-999-ENTER 4 ON-9-ENTER 26** Set 25 SET-100-ENTER 25 SET-802-ENTER 5 Shot 25 comandi utente 25 comando Aux Off 17, 18 comando Aux On 17, 18, 48 comando set 25 comando Show Shot 48 command lock 29 conferma 29 Configuration Manager 44 configurazione allarmi 8 altezza telecamera 22 IP AutoDome /reset 45 impostazioni di rete 45 Livepage 44 regole 19 connettività di rete cavo Ethernet 42 **IGMP V2 41** indirizzo gateway 43 indirizzo IP 43 IP 41 porta 43 subnet mask 43 TCP/IP 41 **UDP 41** contatto relè normalmente aperto 17 contatto relè normalmente aperto monitorato 17 contatto relè normalmente chiuso 17 contatto relè normalmente chiuso monitorato 17 controllo area immagine 47 funzionalità telecamera 46 iris 46 messa a fuoco 46 **PTZ 46** zoom 46 controllo guadagno 9 Crop Video 40 crop video 40 CTFID access 23

## D

definizione comandi d'immissione 17 ingressi fisici 17 regole 19 uscite comando 18 uscite fisiche 18 diagnostics 23 DiBos 42 digital zoom 11 DirectX 42, 44 display adjust 14 dual streaming 41 dxsetup.exe 44

# Ε

Ethernet cavo 42, 45

# F

FastAddress 28, 29, 33 file dxsetup.exe 44 JPEG 41 M-JPEG 46 MPEG-4 42 MPEGAx.exe 44 filtro privacy 15 virtuale 22 finestra controllo PTZ 46 freeze frame on preposition 13 funzionalità telecamera 46

# G

guadagno massimo 9

# I

I/O digitale 47 **IGMP V2 41** image stabilization 40 immagine cancellazione 25 impostazione 25 salvataggio 25 visualizzazione 25 immagine predefinita 25, 49 impostazioni altezza telecamera 22 autopan 25 immagine predefinita 25 luminosità 14 modalità inattività 26 nitidezza 9 orientamento AutoDome 13 password 5 posizione verticale 14 regole 19 tour preposizionamenti 25

inattività 12 accesso 26 intervallo 12 modalità 26 operazione 26 Incremento della sensibilità (SensUp) 10 indirizzo gateway 43 ingressi fisici 17 inputs (1-7) 17 inputs (8-12) 17 inputs setup 17 internal 28 internal temp. 23 IP 41 indirizzo 43, 44 modulo 41 iris 46 iris costante 11 istantanee 41

# J

Java VM 44 JPEG 41

# L

limit stops 28, 29, 32 limite voltaggio 23 line lock 10, 28 livello auto iris 11 livello di sicurezza 5 Livepage 44, 45 low volt events 23

# Μ

manual iris 11 manuale messa a fuoco 11 max. zoom speed 11 menu 7 Advanced Feature Setup 8, 22 Alarms Setup 17 altri 32, 33 Camera Setup 9, 31 Communication Setup 16 configurazione Pelco 28 Diagnostic 23 Display Setup 14 Inactivity Mode 26 Language 21 Lens Setup 11 Outputs Setup 18 Pelco 29 Bosch 30 Command Lock 30 Setup 29 PTZ Setup 12, 32 Rule Setup 19 Setup 30 **Tour Period 26** 

Menu Advanced Feature Setup 8, 22 altezza telecamera 22 filtro virtuale 22 Menu Alarms Setup 8, 17 impostazione input 17 inputs (1-7) 17 contatto relè normalmente aperto 17 contatto relè normalmente aperto monitorato 17 contatto relè normalmente chiuso 17 contatto relè normalmente chiuso monitorato 17 inputs (8-12) 17 AutoTrack 17 Aux Off 17 Aux On 17 rilevazione movimento 17 Shot 17 Menu Camera Setup 8, 9, 31 AutoSensUp max 10 bilanciamento del bianco 9 ATW 9 ATW esteso 9 AWB in pausa 9 bilanciamento del bianco esterno 9 bilanciamento del bianco interno 9 compensazione del controluce 10 controllo guadagno 9 guadagno massimo 9 menu Synchronization 10 modalità notte 10 colore 10 soglia 10 modalità Synchronization line lock 10 quarzo 10 nitidezza 9 otturatore 10 precompensazione 10 ritardo line lock 10 ritardo line-lock line lock 10 Menu Command Lock 30 Menu Communication Setup 8, 16 autobaud 16 baud rate 16 Bilinx 16 Menu Diagnostic 8, 23 BIST 23 CTFID access 23 eventi bassa temperatura 23 eventi basso voltaggio 23 eventi di accensione 23 eventi di perdita video 23 eventi di riavvio 23 eventi ritorno 23 eventi sbalzi termici 23 protezione accesso 23 ritorno non riuscito 23 stato allarme 23 temperatura interna 23

Menu Display Setup filtro privacy 15 oscuramento settori 14 OSD telecamera 14 OSD titolo 14 regolazione visualizzazione 14 Menu Inactivity Mode 26 Menu Language 8, 21 Menu Lens Setup 8, 11 auto focus 11 messa a fuoco costante 11 messa a fuoco manuale 11 messa a fuoco spot 11 auto iris 11 iris costante 11 iris manuale 11 livello auto iris 11 velocità iris 11 velocità massima zoom 11 velocità messa a fuoco 11 zoom digitale 11 Menu Outputs Setup 18 outputs (1-3) 18 circuito normalmente aperto 18 circuito normalmente chiuso 18 outputs (5-12) 18 AutoTrack 18 Aux Off 18 Aux On 18 **OSD** 18 trasmissione 18 relè allarme 18 Menu PTZ Setup 12, 32 autoPan 12 AutoPivot 13 freeze frame on preposition 13 inattività 12 prev Aux 12 scena 1 12 intervallo inattività 12 limite inclinazione in alto 13 orientamento AutoDome 13 scansione automatica 12 velocità fissa PTZ 12 Menu Rule Setup 19 Menu Setup 7, 28, 29, 30 Advanced Feature Setup 8 Alarms 8 Camera 8 **Communication 8 Diagnostic 8** Display 8 Language 8 Lens 8 PTZ 8 Menu Setup display 8, 14 Menu Tour Period 26 messa a fuoco 46 messa a fuoco costante 11 Messa a fuoco spot 11 M-JPEG 46 modalità Synchronization 10, 28

#### modifica

password 29, 33 preimpostati 32 tour personalizzato 32 tour standard 32 modifica password 5 motion detection 17 MPEG-4 42 MPEGActiveX 44 MPEGAx.exe 44 multicast 41

#### Ν

Night Mode 10, 31 colore 10 soglia 10 numero comando 48

# 0

OFF-90-ENTER 5, 26 ON-997-ENTER 4 ON-998-ENTER 4 ON-999-ENTER 4 ON-9-ENTER 26 OSD 7, 14, 18 outputs (1-3) 18 outputs (5-12) 18

# Ρ

pagina impostazioni di rete 45 password livello di sicurezza 5 password speciali 5 Pelco 27, 29 comandi di tastiera 28 **33-PRESET 28 34-PRESET 28 92-PRESET 28 93-PRESET 28 94-PRESET 28** 95-PRESET 28, 29 **96-PRESET 28** 97-PRESET 28 **98-PRESET 28 99-PRESET 28** AutoScan 28 FastAddress 28 limit stops 28 PRESET 28 scansione casuale Pelco 28 scansione guadro Pelco 28 synch. mode 28 tour preimpostato 28 zero pan 28 comando PRESET 28
menu 29 altri 32, 33 ack 33 ack alarm 33 FastAddress 33 password 33 reset alarm 33 software version 33 Bosch 30 Camera Setup 31 night mode 31 white balance 31 Command Lock 30 PTZ Setup edit custom tour 32 edit standard tour 32 scan speed 32 PTZ setup 32 Setup 29 ack alarm 29 Bosch menu 29 camera setup 29 command lock 29 edit password 29 FastAddress 29 PTZ setup 29 AutoPivot 32 limit stops 32 preimpostati 32 recordings 32 reset alarm 29 versione software 29 menu Setup 28 modalità 27, 40 protocollo 27 scansione casuale 28 scansione quadro 28 Pelco-D 27 Pelco-P 27 porta 43 power up events 23 pre-comp 10 prev Aux 12 privacy masking 15 protocollo Bilinx 16 **IGMP V2 41** Pelco 27 Pelco-D 27 Pelco-P 27 TCP/IP 41 **UDP 41** Protocollo Pelco linee guida indirizzo 28 Pelco-D 27 Pelco-P 27 PTZ controllo 46 impostazione 8, 29 velocità fissa 12

#### R

registrazione 41 Registro di sistema 47 registro di sistema 47 registro eventi 47 regolazione altezza telecamera 22 luminosità 14 orientamento AutoDome 13 posizione verticale 14 regole 19 reset alarm 29, 33 restart events 23 reti baud rate 16 riconoscimento allarme 33 riproduzione tour personalizzato 26 tour standard 26 ritardo Line lock 10 ritorno eventi 23 non riuscito 23 rule (1-12) 19 rule status 19

#### S

sbalzi termici eventi 23 soglia 23 scan speed 29, 32 Scansione automatica 28 scansione automatica 12, 28 scene 1 12 scheda Aux 46, 48 sector blanking 14 security access 23 selezioni delle regole attivate 20 inserimento 20 Aux Off 20 Aux On 20 Fotogramma 20 uscita 20 Aux Off 20 Aux On 20 Fotogramma 20 **OSD 20** relè di allarme 20 segue 20 trasmissione 20 Set Shot 48, 49 SET-100-ENTER 25 SET-802-ENTER 5 sharpness 9 shutter 10 Shutter Mode 10

software

ActiveX MPEG di Bosch 44 DirectX 42, 44 dxsetup.exe 44 MPEGActiveX 44 MPEGAx.exe 44 software version 29, 33 Streaming MPEG-4 1 46 Streaming MPEG-4 2 46 strumento di configurazione 23 strumento di configurazione per telecamere 23 subnet mask 43

## Т

tastiera 48 TCP/IP 41 telecamera altezza 22 impostazione 29 tempo di permanenza 12, 26 tilt up limit 13 title OSD 14 titoli 14 luminosità 14 posizione verticale 14 tour intervalli 29 personalizzato 32 preimpostazione 28 standard 32 tour 1 25 intervallo 12, 32 tour 2 25 intervallo 12 Tour 2 Period 32 tour personalizzato impostazione tempo di permanenza 26 menu Tour Period 26 modifica 26 registrazione 26 riproduzione 26 tour personalizzato 2 26 tour preimpostato 28 tour preposizionamenti 25 personalizzati 25 standard 25 tour registrato 26 tour standard impostazione tempo di permanenza 26 menu Tour Period 26 riproduzione 26 Tour standard 1 26 tour standard 1 25 tour standard A 26

### U

UDP 41 uscite relè allarme 47

#### V

velocità in baud 16 velocità iris 11 velocità messa a fuoco 11 video loss events 23 VIDOS 42 VIP XD 42 virtual masking 22 visualizzazione informazioni risposta telecamera 14 menu a video 48 software version 33 titoli 14 titoli fotogramma 14 titoli settore 14 Visualizzazione a schermo 7, 14, 18

## Ζ

zero pan 28 zoom 46

# Numeri associati ai comandi utente

| Tasto           | N. co-      | Comando                                    | Descrizione                                                                                                    | Serie        | Serie        | Serie        |
|-----------------|-------------|--------------------------------------------|----------------------------------------------------------------------------------------------------|--------------|--------------|--------------|
| fun-            | mando       |                                            |                                                                                                    | 200          | 300          | 500i         |
| zione           | 4           | C                                          | Organization di affetti anno 1000 in contraction anno 1000 iti                                                                              |              |              |              |
| On/Off          | 1           | Scan 360°                                  | Consente di effettuare una panoramica automatica senza limiti                                                                               | <b>√</b>     | ✓            | ✓            |
| On/Off          | 2           | Autopan                                    | Consente di effettuare una panoramica tra i limiti                                                                                          | ✓            | ✓            | ✓            |
| On/Off          | 7           | Play Custom Pre-position Tour              | Consente di attivare/disattivare la funzione                                                                                                |              | ✓            | <b>√</b>     |
| On/Off          | 8           | Play Pre-position Tour                     | Consente di attivare/disattivare la funzione                                                                                                | √            | ✓            | ✓            |
| On/Off          | 14          | Set Autopan e Scan Speed                   | Off: consente di aumentare il valore della barra di scorrimento<br>Off: consente di ridurre o regolare il valore della barra di scorrimento | ✓            | <b>√</b>     | ✓            |
| On/Off          | 15          | Set Pre-position Tour Period               | On: consente di aumentare la permanenza<br>Offi consento di ridurro la permanenza                                                           | ✓            | ~            | $\checkmark$ |
| On/Off          | 20          | Compensazione controluce                   | Compensazione del controluce                                                                                                    | $\checkmark$ | ~            | ~            |
| On/Off          | 24          | Stabilization                              | Stabilizzazione elettronica                                                                                                    | ·            |              | ,<br>        |
| On              | 47          | View Factory Settings                      | Consente di visualizzare tutte le impostazioni predefinite del menu                                                                         | $\checkmark$ | ~            | ,<br>        |
| On/Off          | 50          | Playback A. continuo                       | Consente di attivare/disattivare la funzione                                                                                                |              | ·<br>•       | ,<br>1       |
| On/Off          | 51          | Playback A, singolo                        | Consente di attivare/disattivare la funzione                                                                                                |              | ·<br>~       | ,<br>        |
| On/Off          | 52          | Playback B. continuo                       | Consente di attivare/disattivare la funzione                                                                                                |              | ~            | ,<br>,       |
| On/Off          | 53          | Playback B, singolo                        | Consente di attivare/disattivare la funzione                                                                                                |              | ~            | ,<br>,       |
| On/Off          | 56          | Menu Night Mode                            | On. Off. Auto (solo modelli Dav/Night)                                                                                                    | ~            | ~            | ,<br>        |
| On/Off          | 57          | Impostazione Menu Night                    | On. Off. Auto (solo modelli Day/Night)                                                                                                    | ·<br>~       | ~            | ·<br>~       |
| On              | 62          | Menu Pre-position Title                    | Consente di accedere al menu Pre-position Title                                                                                             | ·<br>·       | ~            | ,<br>,       |
| On              | 64          | Alarm Status                               | Consente di accedere al menu Alarm Status                                                                                                   |              | ~            | ,<br>,       |
| Disatti-        | 65          | Alarm Acknowledge                          | Consente di confermare un allarme o disattivare le uscite fisiche                                                                           |              | ·<br>·       | ,<br>,       |
| vato            | 00          |                                            |                                                                                                    |              | •            | v            |
| On              | 66          | Display software version                   | Consente di visualizzare li numero della versione del software                                                                              | $\checkmark$ | $\checkmark$ | $\checkmark$ |
| On              | 72          | Re-initialize camera                       | Consente di eseguire le funzioni di reinizializzazione della teleca-<br>mera o dell'obiettivo                                               | ~            | ~            | ~            |
| On/Off          | 78          | AutoTrack                                  | Consente di attivare o disattivare la funzione AutoTrack.                                                                                   |              |              | $\checkmark$ |
| On/Off          | 81          | Physical output 1                          | On: consente di attivare l'uscita<br>Off: consente di disattivare l'uscita                                                                  |              | ~            | ~            |
| On/Off          | 82          | Physical output 2                          | On: consente di attivare l'uscita                                                                                                    |              | ~            | ✓            |
| On/Off          | 83          | Physical output 3                          | On: consente di attivare l'uscita                                                                                                    |              | 1            | <u> </u>     |
|                 | 00          |                                            | Off: consente di attivare l'uscita                                                                                                    |              |              | •            |
| On/Off          | 90          | Command Lock/Unlock                        | Off: consente di attivare il blocco<br>Off: consente di disattivare il blocco                                                               | ✓            | <b>v</b>     | <b>√</b>     |
| On/Off          | 100         | Record A                                   | Consente di attivare/disattivare la funzione                                                                                                |              | $\checkmark$ | $\checkmark$ |
| On/Off          | 101         | Record B                                   | Consente di attivare/disattivare la funzione                                                                                                |              | ✓            | ✓            |
| On              | 997         | FastAddress, visualizzazione               | Consente di visualizzare l'indirizzo corrente                                                                                               | $\checkmark$ | $\checkmark$ | $\checkmark$ |
| On              | 998         | FastAddress, tutte le unità                | Consente di visualizzare e programmare l'indirizzo corrente                                                                                 | $\checkmark$ | $\checkmark$ | $\checkmark$ |
| On              | 999         | FastAddress, telecamere<br>senza indirizzo | Consente di visualizzare e programmare le telecamere AutoDome senza indirizzo                                                               | ~            | ~            | ~            |
| Imposta         | "1 a<br>99" | Programmazione Pre-position                | Set ##: consente di programmare una vista preimpostata                                                                                      | "1-          | ~            | ~            |
| <b>_</b> .      | "1          |                                            |                                                                                                    | 64"          |              |              |
| roto-<br>gramma | та<br>99"   | Richlamo Pre-position                      | Snot ##: consente di richiamare una preimpostazione programmata                                                                             | 1-<br>64"    | ~            | ~            |
| Imposta         | 100         | Menu Pre-position                          | Consente di accedere al menu Pre-position                                                                                                   | 04           | ~            | ~            |
| Set/            | 101         | Autopan left limit                         | Set: consente di programmare il limite sinistro                                                                                             | ,<br>        | ,<br>,       | ,<br>        |
| Shot            |             |                                            | Shot: consente di visualizzare il limite                                                                                                    |              |              |              |
| Set/<br>Shot    | 102         | Autopan right limit                        | Set: consente di programmare il limite destro                                                                                               | ✓            | ~            | ~            |
| Imposta         | 110         | Factory P/T home position                  | Set: consente di calibrare nuovamente la posizione                                                                                          | $\checkmark$ | ~            | $\checkmark$ |
| Imposta         | 900         | Edit Tour 1 (standard)                     | Consente di accedere al menu Standard Tour Scene                                                                                            |              | $\checkmark$ | $\checkmark$ |
| Foto-           | 900         | Edit Tour 2 (personalizzato)               | Consente di accedere al menu Custom Tour Scene                                                                                              | ✓            | ✓            | ✓            |
| Set/            | 901-        | Adds/Removes a preposition                 | Set ###: consente di aggiungere una scena predefinita                                                                                       | 901-         | ~            | $\checkmark$ |
| Shot            | 999         | shot from Tour 1                           | Shot ###: consente di rimuovere una scena predefinita                                                                                       | 964          | •            | -            |

#### **Bosch Security Systems**

130 Perinton Parkway Fairport, New York, 14450 Stati Uniti Telefono:+1 585 223 4060 Fax:+1 800 289 0096 **www.boschsecurity.us** © Bosch Security Systems, 2006